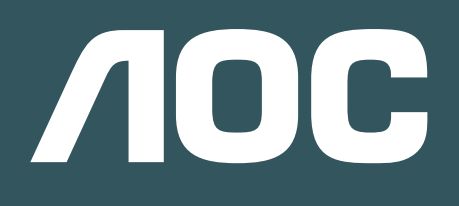

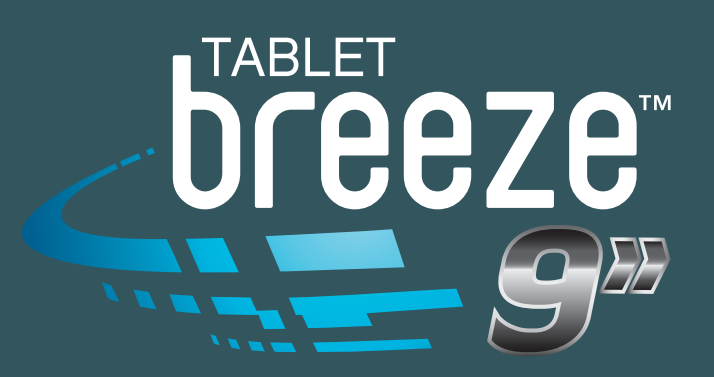

# MANUAL DE INSTRUÇÕES

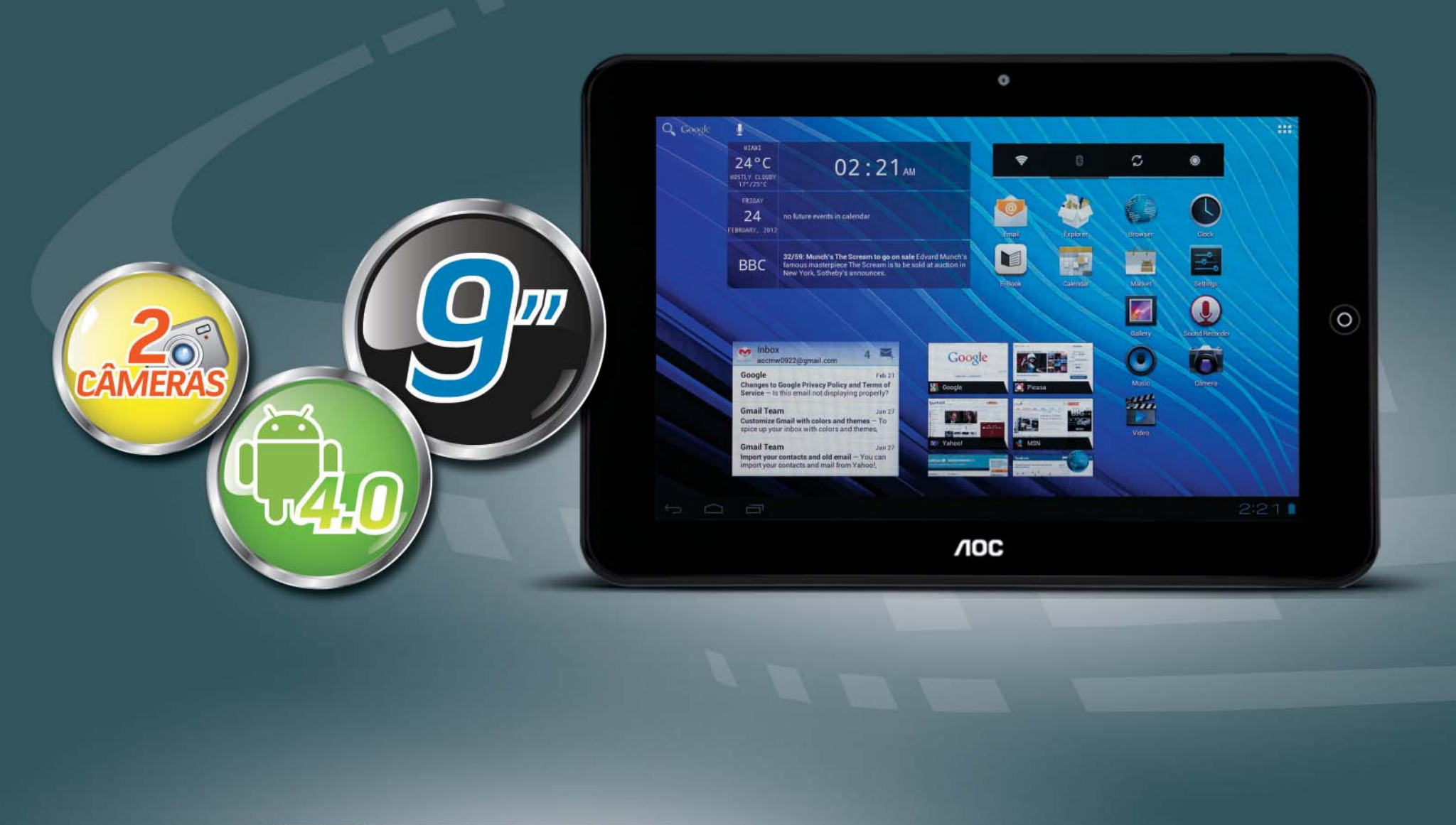

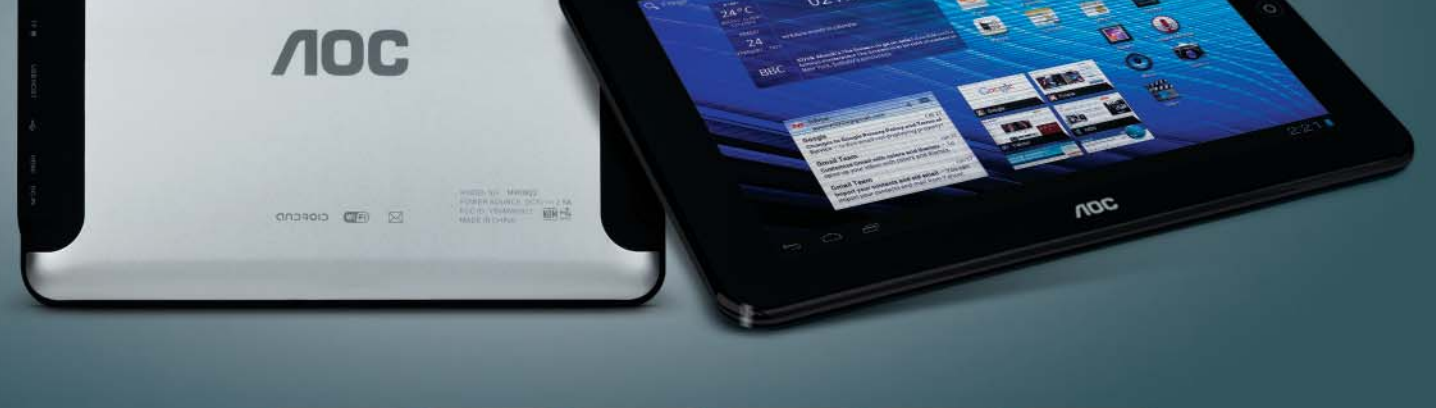

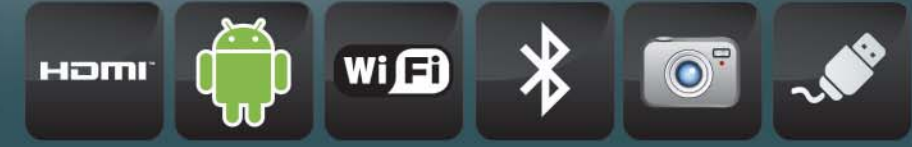

#### V1.1

A informação contida neste manual pode variar de acordo com o modelo. O modelo do seu produto pode não ter algumas das características descritas aqui. A AOC reserva o direito de alterar qualquer informação deste guia rápido do usuário sem prévia notificação.

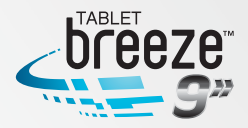

### CONTEÚDO

| Capítulo 1 – Visão geral do produto                 |
|-----------------------------------------------------|
| Capítulo 2 – Teclas e Apresentação07                |
| Capítulo 3 – Configfácil08                          |
| <ul> <li>Capítulo 4 - Operações Básicas</li></ul>   |
| <ul> <li>Capítulo 5 – Funções Mais Comuns</li></ul> |

- 5.3 Barra de notificações
  - 5.3.1 Abrindo a barra de notificações5.3.2 Fechando a barra de notificações
- 5.4 Aplicações executadas recentemente
- 5.5 Mudando o papel de parede
- 5.6 Controle de energia

### Capítulo 6 – Interface Principal......16

- 6.1 Interface principal
- 6.2 Interface de aplicativos e widgets
- 6.3 Navegador
  - 6.3.1 Abrindo o navegador
  - 6.3.2 Entrando numa página na internet
  - 6.3.3 Configurando a página inicial do navegador
  - 6.3.4 Navegando numa página da internet

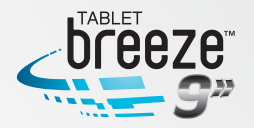

.29

.35

- 6.3.5 Gerenciando os favoritos
- 6.3.6 Outras funções
- 6.4 Reprodutor de vídeos
  - 6.4.1 Executando um vídeo
  - 6.4.2 Excluindo um vídeo
- 6.5 Reprodutor de áudio
  - 6.5.1 Listas
  - 6.5.2 Reproduzindo áudio
  - 6.5.3 Efeitos de som
- 6.6 Galeria
  - 6.6.1 Navegando nas imagens
  - 6.6.2 Operações com arquivos de imagem
- 6.7 Câmera

### Capítulo 7 – Aplicativos......28

- 7.1 Adicionando um aplicativo numa interface
- 7.2 Excluindo um ícone de programa
- 7.3 Adicionando um widget
- 7.4 Criando uma pasta
- 7.5 Renomeando uma pasta

#### Capítulo 8 – Ferramentas Mais Comuns.....

- 8.1 E-mail
  - 8.1.1 Abrindo o aplicativo e-mail
  - 8.1.2 Criando e enviando e-mails
  - 8.1.3 Recebendo e lendo um e-mail
  - 8.1.4 Respondendo ou encaminhando um e-mail
  - 8.1.5 Gerenciando e-mails
  - 8.1.6 Configuração de e-mail
- 8.2 Gravador
- 8.3 Alarme
  - 8.3.1 Ajustando alarme
  - 8.3.2 Excluindo um alarme
- 8.4 Calculadora

8.5 Explorador

- 8.6 Instalando aplicativos
- 8.7 Desinstalando um aplicativo

#### Capítulo 9 – Configurações.....

9.1 Redes sem fio e outras

- 9.1.1 Wi-Fi (rede sem fio)
- 9.1.2 Conexão Bluetooth
- 9.1.3 Mais

#### 9.2 Configurações do dispositivo

- 9.2.1 Som
- 9.2.2 Tela

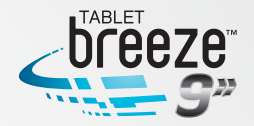

- 9.2.3 Armazenamento
- 9.2.4 Bateria
- 9.2.5 Aplicativos
- 9.3 Configurações Pessoais
  - 9.3.1 Contas e sincronização
  - 9.3.2 Serviços de localização
  - 9.3.3 Segurança
  - 9.3.4 Idioma e entrada
- 9.4 Configurações do Sistema
  - 9.4.1 Data e Hora
  - 9.4.2 Acessibilidade
  - 9.4.3 Sobre o dispositivo

| Capítulo 10 – Usando Cartão Micro SD                                                   | 40          |
|----------------------------------------------------------------------------------------|-------------|
| Capítulo 11 – Conectando a um Drive USB                                                | 40          |
| Capítulo 12 – Sobre a Bateria e sua Carga                                              | 41          |
| Capítulo 13 – Atualização do Firmware e Recuperação das Configur<br>de Fábrica (Reset) | ações<br>42 |
| Capítulo 14 – Perguntas Mais Freguentes                                                | 42          |

#### 4

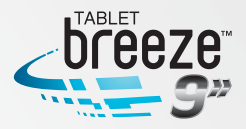

## CAPÍTULO 1 VISÃO GERAL DO PRODUTO

#### 1.1 Visão geral das funções

•Tela wide (16:10), sensível ao toque, de 9 polegadas, com alta resolução de 1280 x 800 pixels.

- •Navegue na Internet por uma rede sem fio.
- •Para sua conveniência, suporta os serviços mais populares de e-mail, facilitando envio e recebimento de mensagens.
- •A mudança do modo de leitura paisagem para retrato é realizada automaticamente pelo sensor de gravidade, bastando apenas girar o produto.
- Dispõe de reprodutor de vídeo e música, bem como visualizador de imagens e biblioteca.
- •Equipado com microfone integrado que permite gravação de áudio.
- •Suporta saída HDMI 1080p.
- •Ajuste ECO permite que o brilho seja ajustado automaticamente.

#### 1.2 Notas

- •Não utilize esta unidade num ambiente demasiadamente quente, frio, úmido e nem empoeirado. Não a exponha diretamente ao sol.
- Procure não usar esta unidade em ambiente sujeito a um grande campo magnético ou energia estática.
- •Evite que esta unidade sofra quedas ou grandes impactos físicos.
- •O carregador deste produto não deve sofrer quedas nem ser imerso em qualquer líquido.
- •Nenhum objeto pesado ou com líquidos deve ser colocado sobre esta unidade.
- •Nenhuma peça deste produto pode ser substituída pelo usuário. Não desmonte esta unidade, caso contrário a garantia será perdida. Procure a nossa rede de assistência técnica caso você precise de algum auxílio.
- A vida útil da bateria deste produto pode variar de acordo com as condições e tempo de uso do produto.
- •Não é permitida a substituição da bateria do produto fora dos nossos postos de assistência técnica. A bateria pode explodir caso não seja trocada corretamente. Entre em contato com a nossa central de atendimento.
- •Recomendamos sempre utilizar o carregador que acompanha este produto.
- A recarga da bateria através da porta USB conectada ao seu PC pode não garantir carga total e estável.
- As baterias recarregáveis de lítio têm vida mais longa por sofrer menos com o efeito memória do que as tradicionais baterias de níquel cádmio. De qualquer forma, se você perceber degradação da bateria de lítio deste produto, entre em contato com a nossa central de atendimento. •A AOC não se responsabiliza pela perda ou exclusão de dados dos seus produtos, como resultado de problemas com programas, mau funcionamento da bateria, reparos fora da nossa rede de assistência técnica, acidentes e outras ações que acarretem tal perda. •O produto real pode ser diferente do descrito em função de atualizações do sistema operacional e outros programas. Estas instruções são apenas para fins informativos. Por ser um produto portátil, recomendamos que você faça back-up dos dados regularmente. •Aplicativos que utilizam dados de localização através de GPS (Sistema de Posicionamento Global), exigem que o dispositivo esteja conectado a uma rede Wi-Fi com acesso ativo à Internet e que as opções de "Serviços de local" em "Configurações" estejam habilitadas.

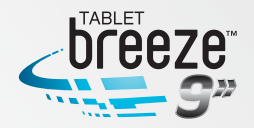

#### 1.3 Conteúdo da embalagem

- 01 AOC Breeze Tablet MW0922 / MW0922 BR
- 01 Cabo mini USB / USB
- 01 Carregador 110 / 220V
- 01 Guia rápido
- 01 Certificado de garantia

Nota: os acessórios fornecidos com o produto podem variar sem prévio aviso.

#### **1.4 Especificações técnicas**

| Sistema operacional              | Android OS 4.0 (Ice Cream Sandwich)                                                                                                    |
|----------------------------------|----------------------------------------------------------------------------------------------------|
| Processador (CPU)                | ARM Cortex-A8, CPU Frequência 1.2 GHz                                                                                                    |
| Memória                          | 1GB, DDR3                                                                                                    |
| WLAN                             | Wi-Fi IEEE 802.11b/g/n                                                                                                    |
| Bluetooth                        | Bluetooth 2.1 + EDR                                                                                                    |
| HDMI                             | Até 1080p através do conector mini HDMI                                                                                                    |
| Câmeras                          | Frontal 2MP / Posterior 5MP com auto focus                                                                                                    |
| Capacidade de armazenamento      | 16GB de memória Flash integrada                                                                                                    |
| Cartão de expansão               | Cartão Micro SD até 32GB                                                                                                    |
| Tela de LCD                      | Tela de 9 polegadas, TFT LCD, sensível ao toque (capacitiva – toque múltiplo), com resolução de 1280 x 800 pixels                                                                            |
| Saída de Áudio                   | Saída para fone de ouvidos estéreo. Alto falante integrado.                                                                                                    |
| Especificações de energia        |                                                                                                    |
| Tensão                           | Tensão da fonte: 5V 💶                                                                                                    |
|                                  | Tensão de carga: 5V 💳                                                                                                    |
| Corrente                         | Corrente máxima em operação: 1A DC                                                                                                    |
|                                  | Corrente máxima de carga: 1,2A DC                                                                                                    |
| Bateria                          | Bateria recarregável integrada de polímero de íon de lítio, 3.7V, 7000mAh                                                                                                    |
| Carregador                       | Entrada AC: 100-240V 50/60Hz                                                                                                    |
|                                  | Saída DC: 5V 2.5A                                                                                                    |
| Tempo de recarga                 | Recarga total em até 7 horas utilizando o carregador fornecido com o produto, com a unidade desligada. O tempo de recarga pode variar de acordo com o nível de energia que resta na bateria. |
|                                  | Nota: não deixe a bateria recarregando por mais de 12 horas                                                                                                    |
| Autonomia (considerando          | Reprodução de áudio: aproximadamente 28 horas                                                                                                    |
| que a bateria esteja totalmente  | Reprodução de vídeo: aproximadamente 7 horas                                                                                                    |
| de temperatura)                  | Navegação na Internet: aproximadamente 6 horas                                                                                                    |
| Dimensões externas               |                                                                                                    |
| Dimensões (L×P×A)                | 24,1 x 16,2 x 1,32 cm                                                                                                    |
| Peso                             | 0,623kgs (com bateria)                                                                                                    |
| Saídas                           | USB e mini USB 2.0 de alta velocidade, fone de ouvidos 3.5mm,<br>mini HDMI                                                                                                    |
| Ambiente de operação             |                                                                                                    |
| Temperatura de operação          | 0°C ~ 40°C                                                                                                    |
| Temperatura de armazenamento     | -20°C ~ 55°C                                                                                                    |
| Umidade máxima                   | 90% RH (sem condensação)                                                                                                    |
| Sistemas operacionais suportados | Windows 2000 / XP / Windows 7 / Vista, Macintosh OS X                                                                                                    |

#### Especificações básicas

**Nota:** este produto não é suportado pelo Windows 2000 + SP1/SP2. O usuário deve instalar a atualização SP3 ou superior. Não é garantida a reprodução de todos os formatos de vídeos. Mesmo que alguns formatos tenham sido citados nas instruções, eles podem não ser reproduzidos adequadamente. Isto é normal.

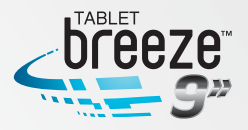

# **CAPÍTULO 2**

## **TECLAS E APRESENTAÇÃO**

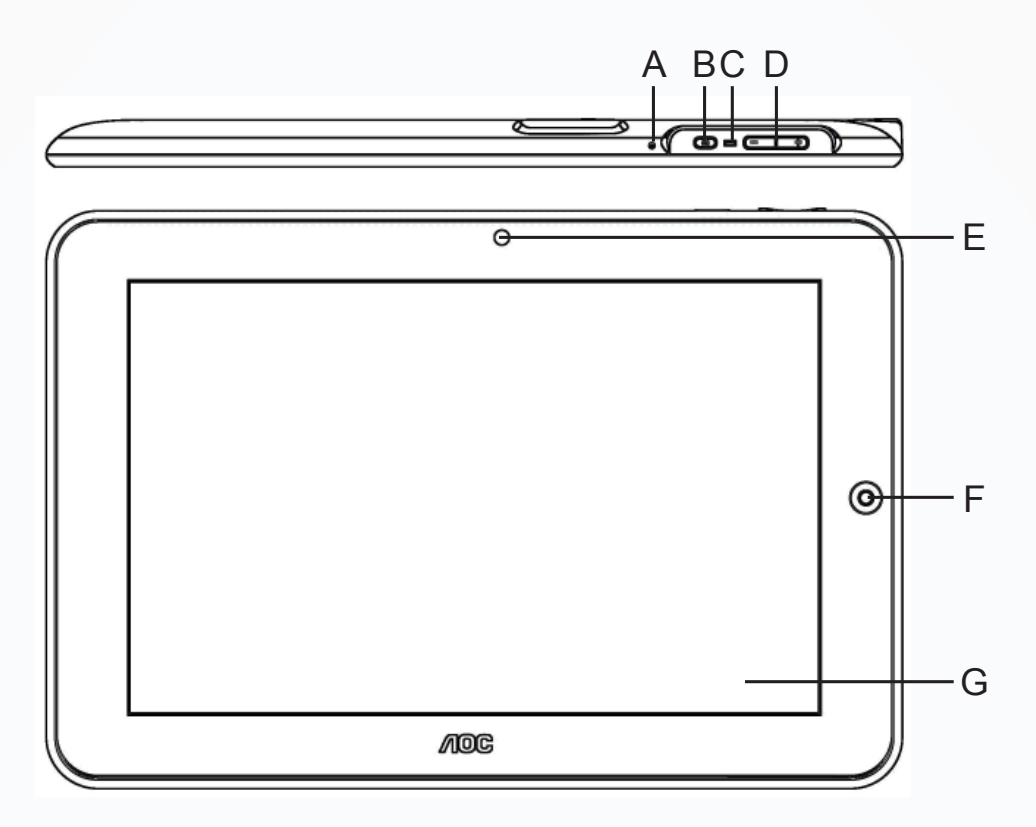

- A- Reset / Microfone integrado
- B- Tecla liga / desliga
- C- LED indicador de operação
- D- Volume do alto falante (+ / -)
- E- Câmera frontal
- F- Tecla início
- G- Tela sensível ao toque

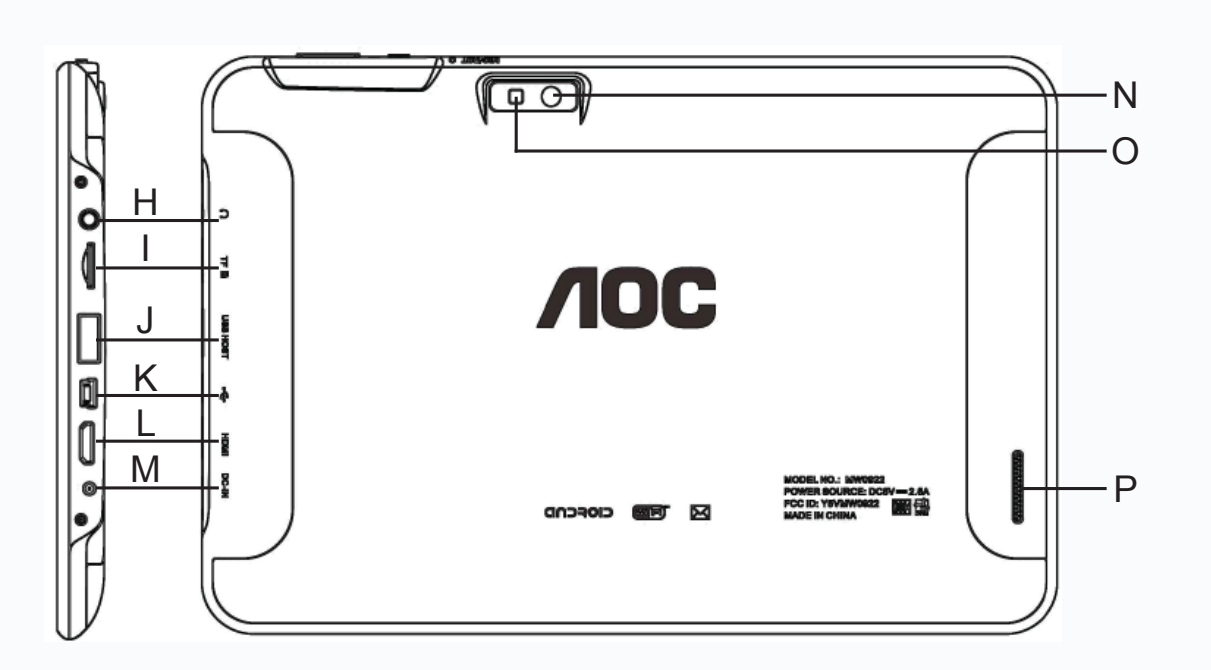

- H- Saída para fone de ouvido
- I- Slot para cartão de memória micro SD
- J- Porta USB (para conexão de dispositivo de armazenamento USB)
- K- Porta mini USB (para conexão ao PC)
- L- Porta mini HDMI
- M-Entrada da fonte de energia
- N- Câmera posterior
- O- Flash
- P- Alto falante externo

**Nota 1:** em qualquer operação, se houver um dispositivo conectado à saída de áudio, o som será reproduzido automaticamente através dele.

**Nota 2:** nas instruções, "Toque" se refere a um toque em uma tecla e "Toque e segure" se refere a apertar uma tecla continuamente por 2 ou 3 segundos.

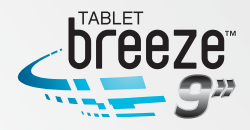

## **CAPÍTULO 3**

### CONFIGFÁCIL

Quando você ligar o seu AOC Breeze Tablet pela primeira vez, a tela "ConfigFácil" surgirá com opções para idioma, data/horário e configuração de redes sem fio.

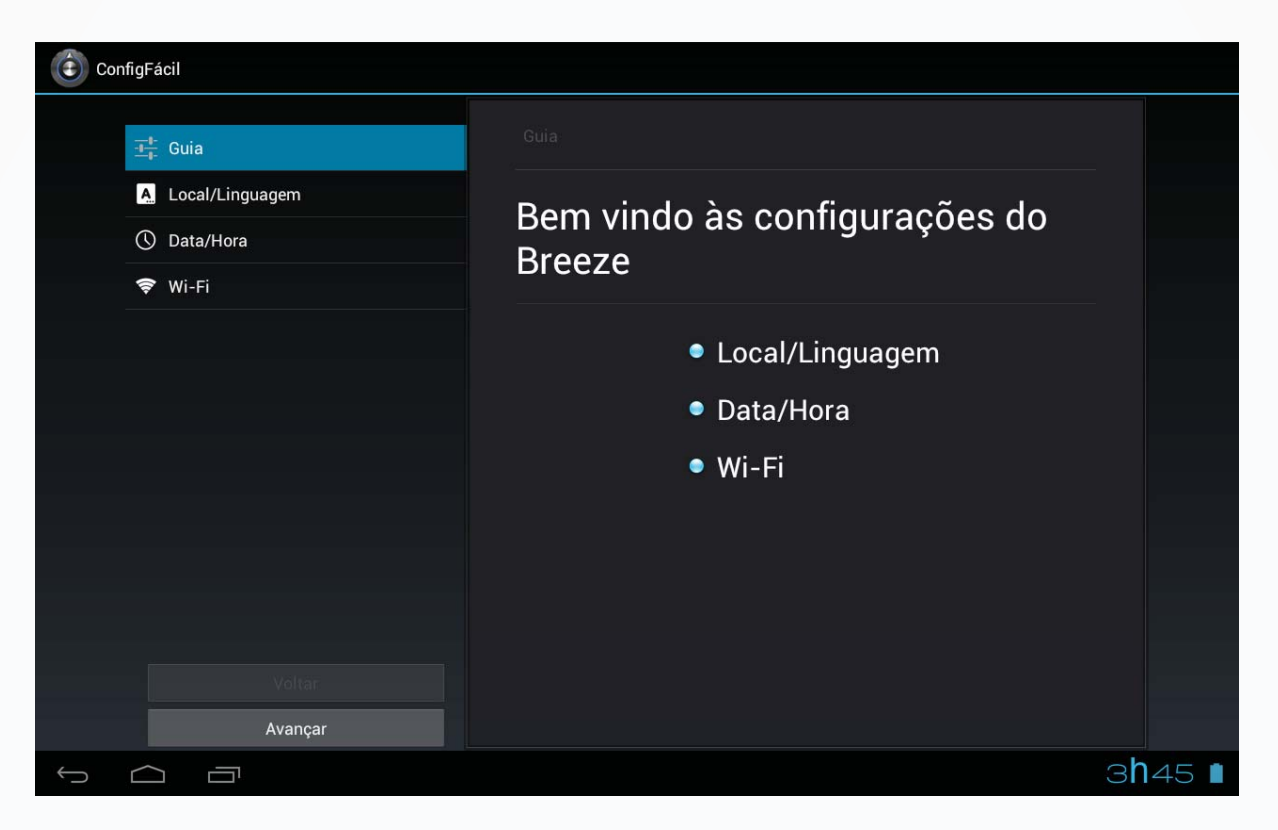

Toque em "Avançar" para definir o idioma desejado.

| ConfigFácil       |                         |
|-------------------|-------------------------|
| ±‡ Guia           |                         |
| A Local/Linguagem | Afrikaans               |
| O Data/Hora       | Amharic                 |
| 🗢 Wi-Fi           | Bahasa Indonesia        |
|                   | Català                  |
|                   | Čeština                 |
|                   | Dansk                   |
|                   | Deutsch (Deutschland)   |
|                   | Deutsch (Liechtenstein) |
| Voltar            | Deutsch (Österreich)    |
| Avançar           |                         |
|                   | Salvar captura de tela  |

Toque em "Avançar" para configurar data, horário, fuso horário, assim como formato da hora e data.

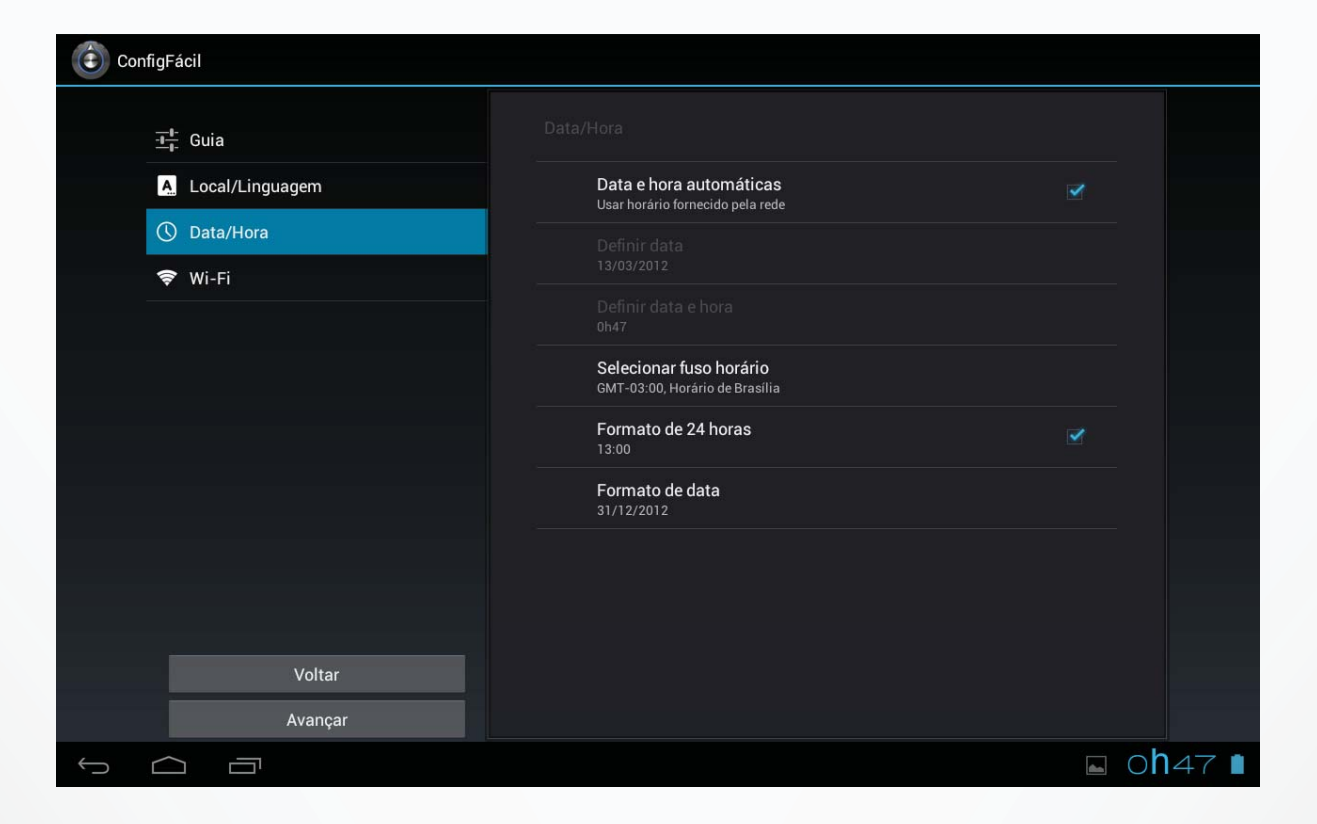

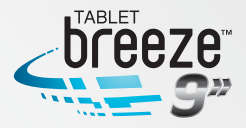

Toque em "Avançar" para configurar uma rede sem fio.

| ConfigFácil       |                                                    | VERIFICAR ADICIONAR REDE |
|-------------------|----------------------------------------------------|--------------------------|
| 井 Guia            |                                                    |                          |
| A Local/Linguagem | a1234<br>Protegido por WPA/WPA2                    | ŝ                        |
| () Data/Hora      | smart11<br>Protection on WPA /WPA 2                | <u></u>                  |
| 🗢 Wi-Fi           | belkin.32c9                                        | <u>s</u>                 |
|                   | 3soc                                               |                          |
|                   | Protegido por WPA/WPA2 (rede protegida disponivel) |                          |
|                   |                                                    |                          |
|                   |                                                    |                          |
|                   |                                                    |                          |
| Value             |                                                    |                          |
|                   |                                                    |                          |
|                   |                                                    | ⊾ 0 <b>h</b> 47 ∎        |

Toque em "Verificar" para buscar redes sem fio próximas. Toque no nome da rede desejada para se conectar a ela. Se a rede for protegida, surgirá uma tela solicitando a senha.

1- Se for necessário definir um endereço de IP estático, toque em "Avançado" para mais opções, toque em "Opções avançadas" para configuração do IP. Selecione "Estático". Entre com o endereço IP, gateway, máscara de rede e as informações de DNS necessárias para conexão.

| Config | Fácil    |                             |               |   | VERIFICAR | ADICIONAR REDE |
|--------|----------|-----------------------------|---------------|---|-----------|----------------|
|        |          | smart11                     |               |   |           |                |
| -1     |          | Potência do sinal           | Excelente     |   |           |                |
| Ľ      | Local/   | Segurança                   | WPA/WPA2 PSK  |   | ,         |                |
| (      | ) Data/I | Senha                       |               |   |           |                |
| R.     |          |                             | Mostrar senha |   |           |                |
|        |          | 📝 Mostrar opções avar       | nçadas        |   |           |                |
|        |          | Configurações de<br>proxy   | Nenhum        | 4 |           |                |
|        |          | Configurações de IP         | Estático      |   |           |                |
|        |          | Endereço IP                 | 192.168.1.128 |   |           |                |
|        |          | Gateway                     | 192.168.1.1   |   |           |                |
|        |          | Tamanho do pref. de<br>rede |               |   |           |                |
|        |          | DNS 1                       | 8.8.8.8       |   |           |                |
|        |          | DNS 2                       | 4.4.4.4       |   |           |                |
|        |          |                             | Cancelar      |   |           |                |
|        |          |                             |               |   |           |                |
|        |          |                             |               |   |           |                |

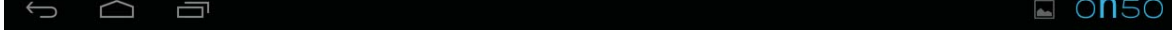

2- Se você utilizar um endereço de IP dinâmico, mantenha o DHCP básico nas configurações de IP.

**Nota:** a palavra "Conectado" aparecerá abaixo do nome da rede, indica que a conexão foi realizada com sucesso.

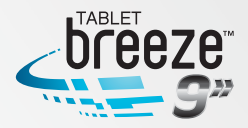

## **CAPÍTULO 4**

## **OPERAÇÕES BÁSICAS**

#### 4.1 Ligando

Segure a tecla LIG / DES pressionada por 2 segundos. A tela de inicialização será mostrada durante aproximadamente 1 minuto. Após isto a interface de destravamento aparecerá. Toque e arraste o ícone com cadeado para direita para destravar. Assim que destravado, a interface principal aparecerá na tela.

*Nota:* toque e arraste o ícone com cadeado para a esquerda para entrar na interface da câmera.

#### 4.2 Desligando

Em qualquer modo, segure a tecla LIG / DES pressionada por 2 segundos e surgirão algumas opções. Toque "OK" para desligar o produto.

**Nota 1:** se a carga da bateria estiver baixa, o produto se desligará automaticamente. **Nota 2:** se o produto travar durante a operação, segure pressionada a tecla LIG / DES por 6 segundos para que ele desligue.

#### 4.3 Rede

Para navegar na Internet, assegure-se que há sinais de redes sem fio na área e realize a configuração para conexão de uma rede sem fio. Existem 2 formas de entrar na interface "Rede sem fio e outras":

**a.** Toque na barra de notificação no canto inferior direito da interface principal, toque na janela que surgirá e depois em "Wi-Fi".

**b.** Na interface de aplicativos, toque no ícone de configurações e depois em "Wi-Fi".

*Nota 1:* Ligue o "Wi-Fi" numa área onde existam redes sem fio disponíveis. Após se conectar com sucesso, navegue na Internet através do navegador do dispositivo. *Nota 2:* Para mais detalhes de configurações de rede, veja o item 9.1 – Redes sem fio e outras

#### 4.4 Modo de Espera

**Colocando em modo de espera:** durante o uso do seu AOC Breeze Tablet, você pode pressionar a tecla LIG / DES para entrar no modo de espera e com isso

economizar energia e prolongar o tempo de uso da carga da bateria desligando a tela.

**Retomando do modo de espera:** quando o dispositivo estiver em modo de espera, pressione a tecla LIG / DES. Quando a tela acender, toque e deslize o ícone da trava para a direita, para seu destravamento.

#### 4.5 Reset

Se o produto travar durante a operação, você pode apertar reset na parte superior do produto, para reiniciar o sistema.

Nota: durante operação normal, não utilize o reset para desligar o seu Breeze.

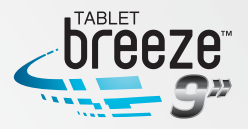

#### 4.6 Conectando a um PC e fazendo transferência de arquivos Conectando a um PC

1. Quando o produto estiver ligado, utilize o cabo mini USB / USB fornecido com o dispositivo, inserindo o conector menor no Breeze e o maior no PC.

2. Se a opção "Dispositivo de mídia (MTP)" estiver selecionada em "armazenamento → menu → Conexão USB do computador", o seu Breeze será conectado como um dispositivo de mídia externo e você poderá transferir qualquer arquivo do seu PC com Windows, ou utilizando o "Android File Transfer" no caso de utilizar um Macintosh.

3. Se a opção "Câmera (PTP)" estiver selecionada em "armazenamento + menu
Conexão USB do computador", o seu Breeze será conectado como uma câmera fotográfica e você poderá transferir apenas fotos.

4. Se a opção "Armazenamento" for selecionada em "armazenamento • menu • Conexão USB do computador", surgirá a tela de interface USB com a opção "Ativar o armazenamento USB". Toque em "Ativar o armazenamento USB" para conectar o seu Breeze. Quando a mensagem "Desativar o armazenamento USB" surgir, significa que a conexão foi estabelecida com sucesso.

O tablet (e o cartão de memória micro SD – se instalado) aparecerão no seu PC como dispositivos de armazenamento externo e você poderá acessar os arquivos de dados diretamente do PC.

#### **Desconectando do PC**

No seu PC, no canto inferior direito, toque no ícone "Remover Hardware e Ejetar Mídia com Segurança" para remover seu dispositivo com segurança. Num Macintosh, toque apenas em "Ejetar drives" do desktop. Então toque "Desativar o armazenamento USB" para desconectar o tablet do seu computador.

#### 4.7 Ajuste do volume

Mídia: ajusta volume para execução de músicas e vídeos. Alarme: ajusta volume do alarme.

Notificação: ajusta o volume dos alarmes de notificações.

#### 4.7.1 Ajustando o volume de mídia

Há duas formas para você ajustar o volume de mídia:

- em qualquer interface, pressione a tecla de volume +/- na parte superior do produto.

na interface principal, pressione o botão menu, toque em "Configurações Som
Volume", e toque na barra do volume de mídia para ajustar o nível desejado depois que a tela de volume surgir.

#### 4.7.2 Ajustando o volume do alarme

Há duas formas para você ajustar o volume do alarme

- na interface principal, pressione o botão menu, toque em "Configurações + Som
- Volume", e toque na barra do volume do alarme para ajustar o nível desejado depois que a tela de volume surgir.
- na aplicação de alarme, toque no botão menu, toque em "Configurações
- Volume de alarme", e depois que a tela de volume surgir, toque na barra de volume do alarme para ajustar o nível desejado.

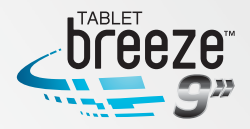

#### 4.7.3 Ajustando o volume das notificações

- na interface principal, pressione o botão menu, toque em "Configurações + Som
- Volume", e toque na barra do volume de notificações para ajustar o nível desejado depois que a tela de volume surgir.

#### 4.8 Carregando a bateria

Quando a bateria estiver baixa, utilize o carregador fornecido junto com o produto para recarregá-la.

1. Se o produto for ligado durante a recarga, a barra de status mostrará o ícone de carga (
). Quando a bateria estiver totalmente carregada, o ícone de carga total (
) será mostrado na barra de status.

2. Se o produto for desligado durante o processo de recarga, um grande ícone no formato de uma bateria será mostrado na tela. Quando a bateria estiver totalmente carregada, o ícone de carga total (

#### 4.9 Operações da tela sensível ao toque

Dica: a tela usada neste produto é capacitiva (toque múltiplo). Você pode operá-la usando a ponta dos dedos. Você pode usar os botões ou tocar nos ícones correspondentes às funções.

#### Toque

Toque com a ponta dos dedos para acionar ícones e botões sobre a tela, bem como o teclado virtual.

#### Toque e segure

Pressione o botão ou ícone continuamente até que outras opções apareçam.

#### Deslize

Toque e deslize seu dedo sobre a tela. Deslize sobre a tela para cima, para baixo ou para os lados para visualizar listas, trocar páginas, adiantar ou retroceder fotografias.

#### **Toque múltiplo**

Quando estiver navegando na internet ou visualizando imagens você pode proceder as operações:

Zoom -: toque na tela com dois dedos abertos e os junte Zoom +: toque na tela com dois dedos juntos e os separe

#### 4.10 Saída HDMI

Quando o produto estiver ligado, utilize um cabo mini HDMI / HDMI, inserindo o conector menor no Breeze e o maior numa TV, monitor ou projetor. Desta forma surgirá o menu HDMI, selecione a resolução desejada.

**Nota:** quando estiver em modo HDMI, será possível controlar o sistema por mouse e teclado USB ou por mouse e teclado Bluetooth.

#### 4.11 Botão de busca

Na interface principal, pressione o botão menu e toque o botão de "Pesquisar" para pesquisar a informação desejada utilizando o explorador.

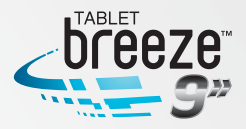

## CAPÍTULO 5 CARACTERÍSTICAS COMUNS

#### 5.1 Alternando modo de visualização entre retrato e paisagem

1. Na interface "Configurações", toque "Configurações  $\bullet$  Tela  $\bullet$  Girar tela automaticamente". Quando o símbolo " $\sqrt{}$ " ficar verde, a função de girar tela automaticamente está ligada. Quando o símbolo " $\sqrt{}$ " ficar cinza, a função girar tela automaticamente está desligada.

2. Quando a função de girar tela automaticamente estiver ligada, segure o produto na posição vertical e o gire para direita ou esquerda. Ao completar o movimento de 90°, deixando-o na horizontal, o sensor de gravidade integrado detectará esta ação e automaticamente mudará do modo retrato para paisagem. Da mesma forma, gire de volta para a posição vertical, e o sensor detectará automaticamente a ação e mudará o modo paisagem para retrato.

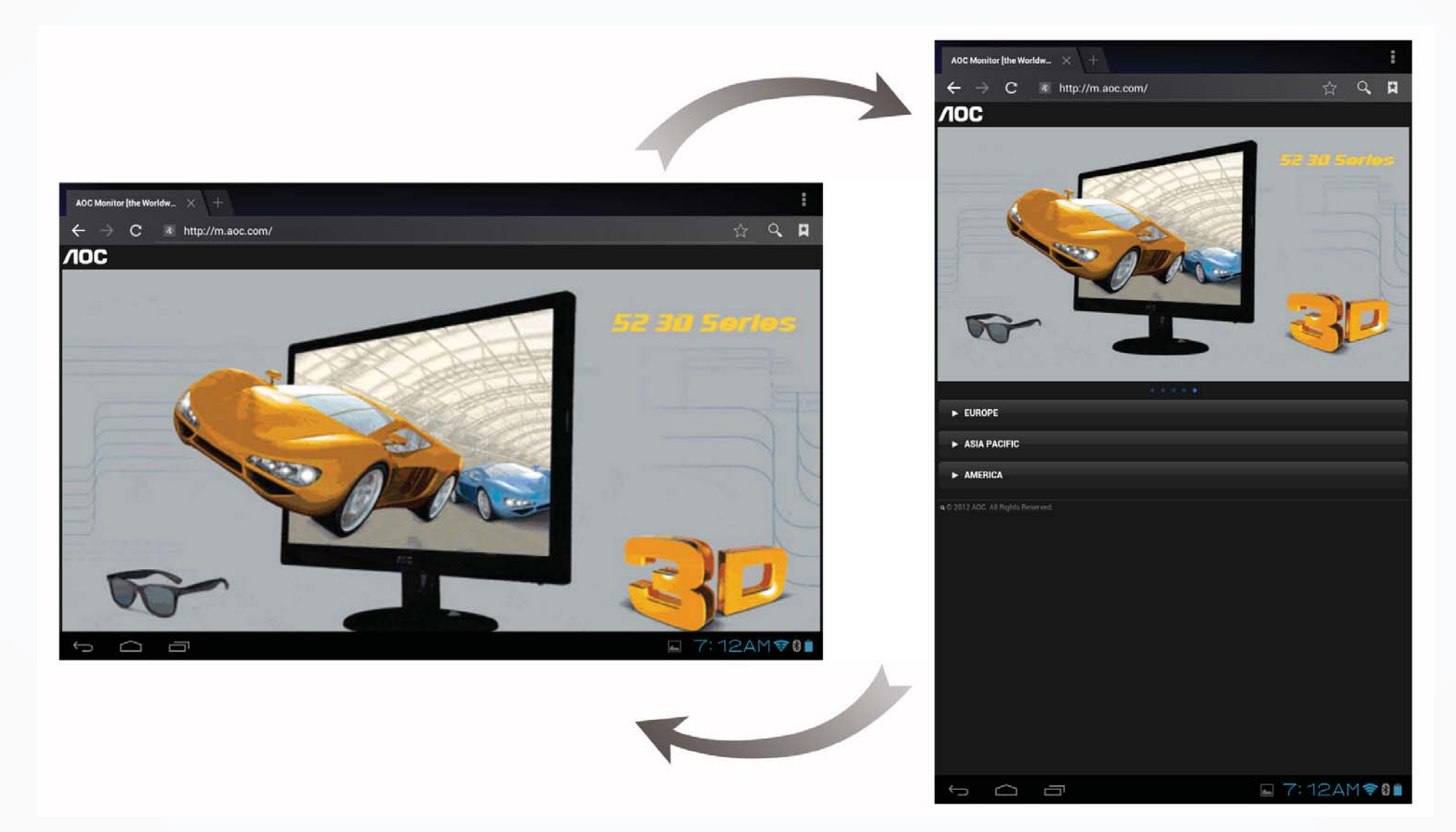

**Nota 1:** se o produto for colocado sobre uma superfície plana, na horizontal, a tela não será rotacionada mesmo que você gire o produto.

**Nota 2:** em algumas interfaces e aplicativos, o sensor de gravidade poderá ser desligado, portanto a rotação automática da tela não acontecerá.

#### 5.2 Utilizando o teclado virtual

Ao tocar qualquer caixa de entrada de texto, o teclado virtual aparecerá como mostrado abaixo. Utilize este teclado para digitar os caracteres.

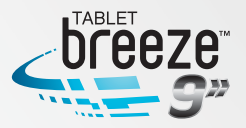

#### 5.2.1 Teclado Android

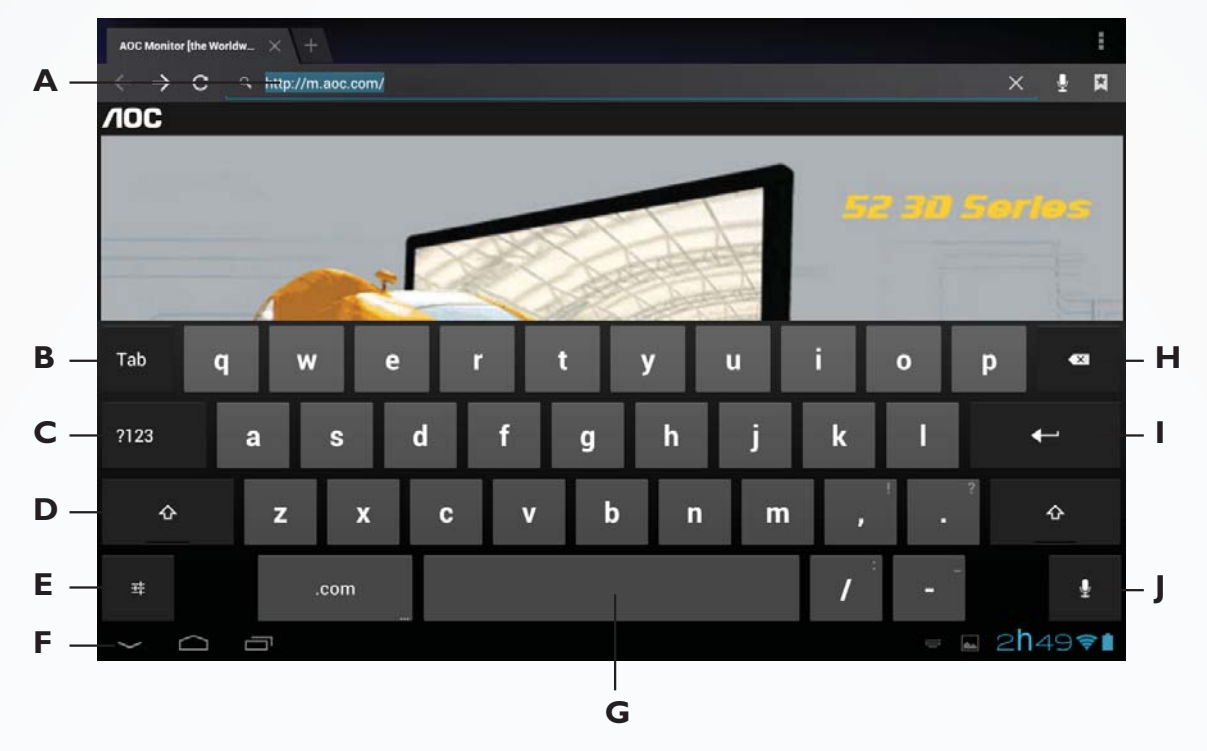

- A Caixa de entrada de texto: mostra o texto digitado. Toque e segure esta caixa para mostrar o menu de edição para copiar, recortar e colar textos. É possível você também alternar entre os modos de entrada.
- **B Tab**: toque neste botão para seguir para o próximo campo. Toque em "Shift"e depois "Tab" para retornar ao campo anterior.
- C Toque este botão para alternar entre os teclados numérico, de símbolos e alfabético. Nos teclados numérico e de símbolos, toque no botão ALT para símbolos especiais tais como ~, -, +, ÷, × e outros.
- D Shift: toque neste botão para utilizar letras maiúsculas. Toque rapidamente duas vezes para utilizar apenas letras maiúsculas e depois toque novamente para voltar às letras minúsculas.
- E Toque neste botão para alterar o idioma e a configuração do teclado.
- F Fecha o teclado virtual.
- **G** Toque para inserir um espaço.
- H Apaga os caracteres à esquerda do cursor.
- I Enter.
- J Entrada por comando de voz.

Dica: durante a entrada de dados, você pode mover o cursor tocando na posição desejada.

#### **5.2.2 Editando texto**

O texto digitado nas caixas de entrada pode ser editado. Para isso, toque e segure a linha de texto para abrir o menu de edição. Toque nas opções de acordo com a sua necessidade:

| Selecionar tudo | Seleciona todo o texto digitado   |
|-----------------|-----------------------------------|
| Recorta         | Recorta o texto selecionado       |
| Copiar          | Copia o texto selecionado         |
| Colar           | Cola o texto copiado ou recortado |

#### **5.3 Barra de notificações**

Um ícone de notificação surge quando uma mensagem é recebida, um PC é conectado ou uma música é tocada. Você pode abrir a barra de notificações para verificar a mensagem ou a música que está sendo executada, ou qualquer outra ação que tenha ocorrido no seu tablet.

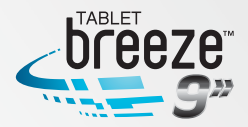

#### 5.3.1 Abrindo a barra de notificações

Quando surgir um ícone na barra de notificações, toque nela para abrir.

Dica: na interface principal, pressione o botão menu e toque em "Notificações" para abrir o painel de notificações.

#### 5.3.2 Fechando a barra de notificações

Toque em qualquer área da tela exceto na barra de notificações.

#### 5.4 Aplicações executadas recentemente

Toque no ícone 💼 na interface principal para ver as aplicação em segundo plano. Toque na janela para abrir a aplicação correspondente.

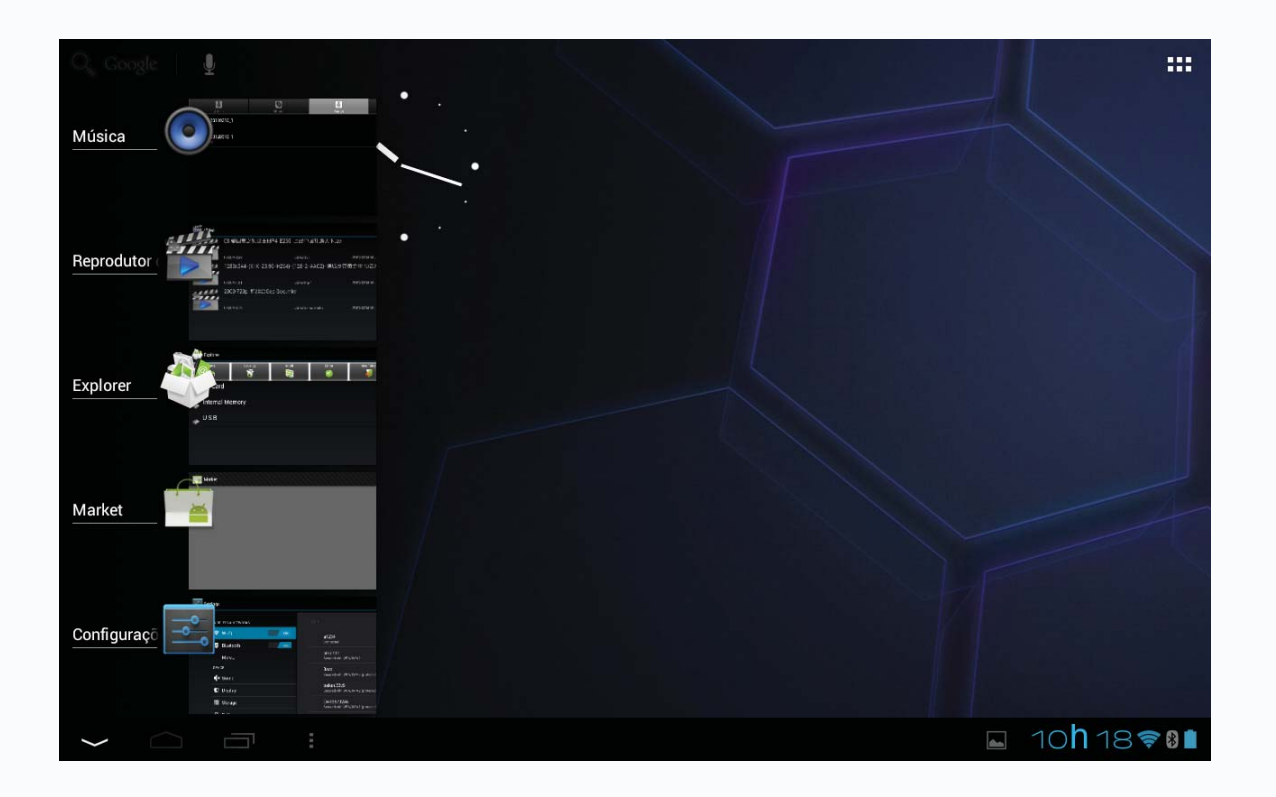

#### 5.5 Mudando o papel de parede

Na interface principal, toque e segure em alguma área livre para que surja o menu "Selecionar plano de fundo de", com as opções "Galeria", "Papéis de parede" e "Papéis de parede on-line".

#### **5.6 Controle de energia**

Na interface de aplicativos, deslize o dedo para a esquerda até chegar na interface de widgets. Toque e segure o ícone do widget para movê-lo para a

interface principal, como na figura abaixo:

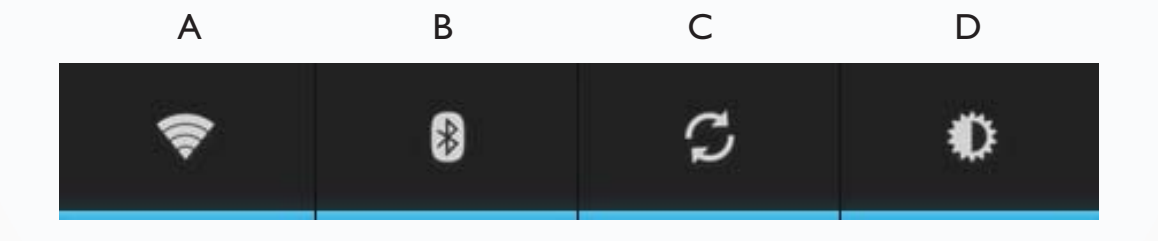

| A: Rede sem fio         | Toque para ligar ou desligar a rede sem fio                                     |
|-------------------------|---------------------------------------------------------------------------------|
| B: Bluetooth            | Toque para ligar ou desligar o Bluetooth                                        |
| C: Botão de sincronismo | Toque para permitir que a rede sem fio possa ser utilizada com outros programas |
| D: Ajuste de brilho     | Toque para ajustar a intensidade de brilho da tela                              |

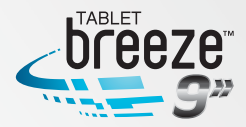

# **CAPÍTULO 6**

### **INTERFACE PRINCIPAL**

Certifique-se que há uma conexão de rede sem fio estabelecida para uso das funções descritas a seguir.

#### **6.1 Interface Principal**

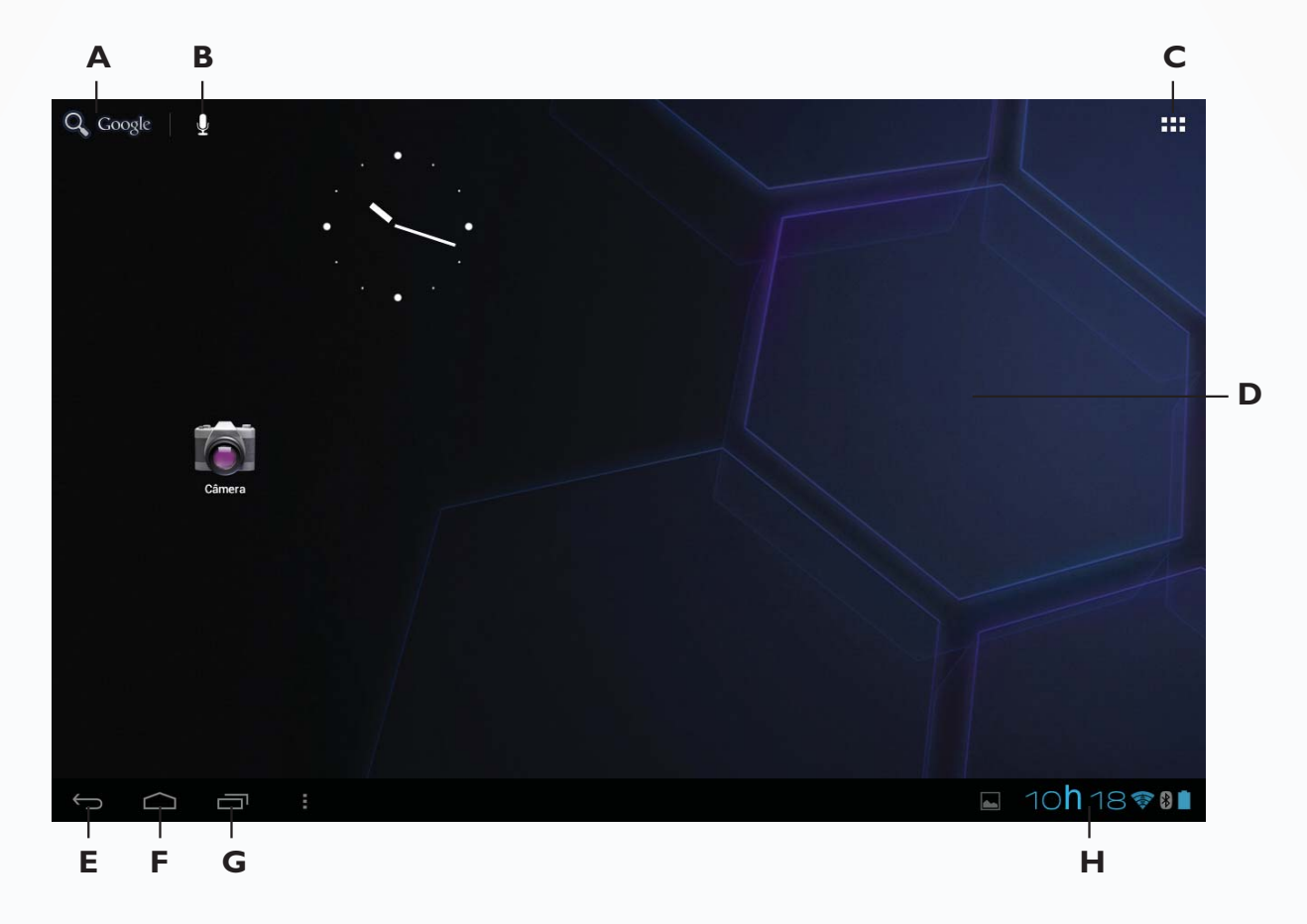

| A- Pesquisa rápida                    | Toque para abrir o teclado virtual e digite a sua pesquisa.                                                             |
|---------------------------------------|----------------------------------------------------------------------------------------------------|
| B- Pesquisa por voz                   | Toque para dar o comando de pesquisa por voz.                                                                           |
| C- Ícone dos aplicativos              | Toque para entrar na interface de aplicativos e widgets.                                                                |
| D- Interface principal                | Interface principal.                                                                                                    |
| E- Ícone de retornar                  | Toque para retornar ao nível anterior.                                                                                  |
| F- Ícone da interface principal       | Toque para retornar à interface principal.                                                                              |
| G- Ícone das aplicações mais recentes | Toque para acessar os aplicativos executados recentemente.                                                              |
| H- Barra de notificações              | Relógio / Indicador do sinal de Wi-Fi / Indicador do nível da bateria / Notificações e acesso ao menu de configurações. |

#### **6.2 Interface de aplicativos e widgets**

Toque no botão **…** no canto superior direito da interface principal para abrir a interface de aplicativos e widgets, como mostrado abaixo:

|   |        | APLICATIVOS | WIDGETS      |                  |               |               |             | Ê              | COMPRAR              |          |
|---|--------|-------------|--------------|------------------|---------------|---------------|-------------|----------------|----------------------|----------|
|   |        |             |              |                  | - =           |               | Ê           |                |                      |          |
|   |        | Agenda      | Bemvindo AOC | Books            | Calculadora   | Câmera        | ConfigFácil | Configurações  | Downloads            |          |
|   |        |             |              | 03:06:29         |               |               |             |                | talk                 |          |
|   |        | E-Book      | E-mail       | Estúdio de filme | Explorer      | Galeria       | Gmail       | Gravador de so | GTalk<br>Google News |          |
|   |        | Latitude    | Locais       | Mapas            | Market        | Música        | Navegador   | Navegador GPS  | News & Weathe        |          |
|   |        |             |              |                  |               | 1             | You         |                |                      |          |
|   |        | Pesquisa    | Pessoas      | Relógio          | Reprodutor de | Speech Record | YouTube     |                |                      |          |
|   |        |             |              |                  |               |               |             |                |                      |          |
|   |        |             |              |                  |               |               |             |                |                      |          |
|   |        |             |              |                  |               |               |             |                |                      |          |
| Û | $\Box$ |             | :            |                  |               |               |             |                | ⊾ 10 <b>h</b>        | 19 😤 🛚 🖿 |

#### 6.3 Navegador

Utilize o Navegador para se divertir numa experiência cheia de cores na Internet. Você também pode acessar notícias, previsão do tempo, informações sobre trânsito, esportes e muito mais.

#### 6.3.1 Abrindo o Navegador

Na interface de aplicativos e widgets, toque no ícone "Navegador" para abrir uma página na Internet.

| A- "Retornar"                          | Toque para voltar para a página anterior.                                                                      |
|----------------------------------------|----------------------------------------------------------------------------------------------------|
| B- "Avançar"                           | Toque para avançar para a proxima página.                                                                      |
| C- "Atualizar"                         | Toque para atualizar a página atual.                                                                           |
| D- "Fechar"                            | Toque para fechar a guia atual.                                                                                |
| E- Nova guia                           | Toque para abrir uma nova guia.                                                                                |
| F- Excluir texto ou adicionar favorito | Toque em "x" excluir texto ou toque em $\stackrel{\wedge}{\succ}$ para adicionar a página atual aos favoritos. |
| G- Botão de busca por voz              | Toque para dar comando de voz.                                                                                 |
| H- "Menu"                              | Toque no botão 🚦 para o menu de opções do navegador.                                                           |
| I- "Favoritos"                         | Toque no botão 🖾 para ir para interface de favoritos e histórico.                                              |

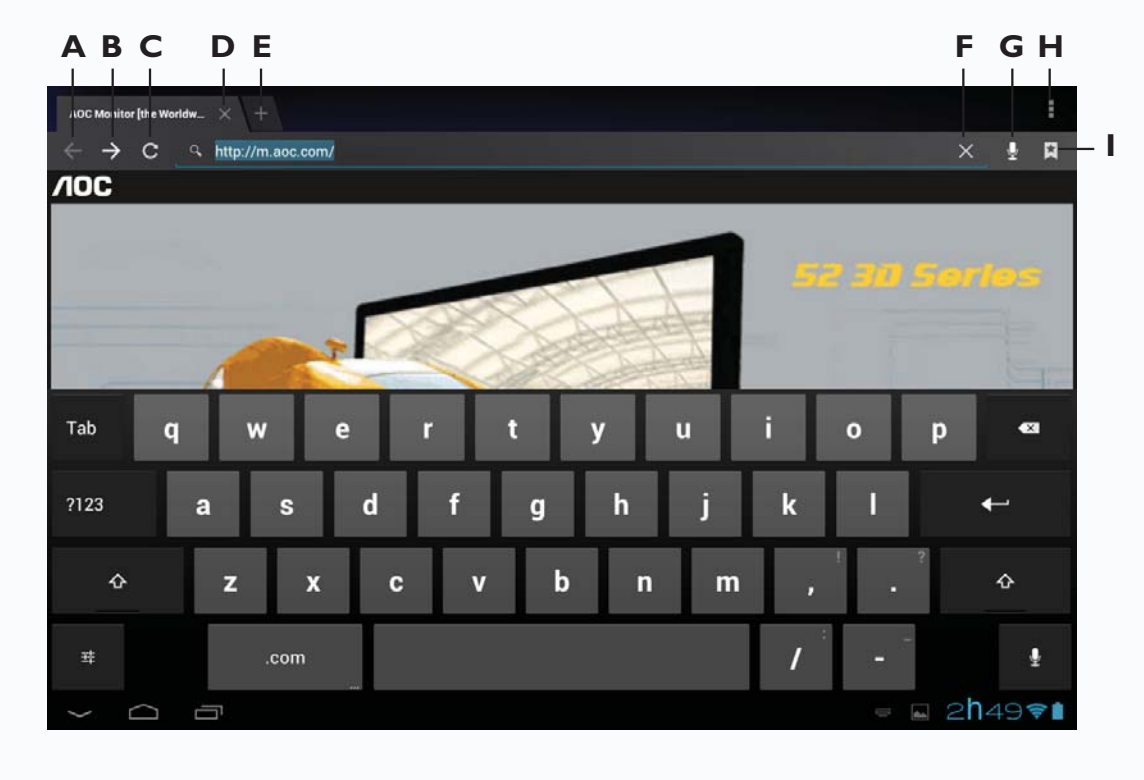

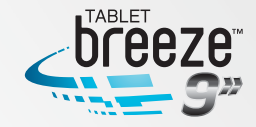

Dica: quando você tocar num link de uma página da Internet que esteja numa mensagem ou e-mail, o navegador se iniciará automaticamente.

#### 6.3.2 Entrando numa página na Internet

Digite o endereço do site (URL) utilizando o teclado virtual.
 Toque no botão 
 no lado direito do teclado virtual para abrir a página.

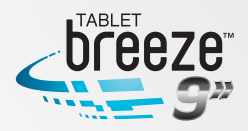

#### 6.3.3 Configurando a página inicial do Navegador

 Pressione o botão menu do Navegador. Toque em Configurações + Geral + Definir página inicial.

2. Escolher entre as opções "Página atual", "Página em branco", "Página padrão", "Sites mais visitados" ou "Outro" e digite a URL da página desejada como inicial. Depois toque "OK" e no "Retornar", para retornar à página anterior.

#### 6.3.4 Navegando numa página da Internet

O navegador dispõe de diversas funções, possibilitando que você navegue na Internet como se estivesse num PC:

- Você pode abrir simultaneamente diversas páginas e escolher uma delas para navegar;

- Você pode deslizar o seu dedo para acessar outras áreas da página;

- Você também pode dar "Zoom +" ou "Zoom –" numa página para facilitar a navegação.

#### Abrindo uma nova guia no navegador

Você pode abrir até 16 guias no navegador, permitindo que você navegue em diversos sites simultaneamente.

Para abrir uma nova guia, pressione o botão menu e toque em "Nova guia".

Dica: você também pode abrir outra guia tocando em "+", ao lado da guia já aberta

#### Alternando as guias do navegador

Toque no título da guia para ver a guia correspondente.

#### Selecionando um link numa página da Internet

O link selecionado será inserido numa caixa azul.

- Toque para abrir a página.
- Toque e segure para abrir o menu com diversas opções, tais como "Abrir",

"Abrir em uma nova guia", "Salvar link", "Copiar URL do link", ou "Selecionar texto".

#### Selecionando texto numa página da Internet

Toque e segure o texto na página, 2 ponteiros deslizantes aparecerão, assim como um menu na linha superior do Navegador. Deslize os ponteiros para as laterais para selecionar o texto desejado, depois selecione "Copiar" ou "Compartilhar".

#### Salvando uma página da Internet

Você pode salvar uma página da internet para ler mesmo quando não estiver conectado. Na interface do Navegador, toque no botão do menu, depois toque em "Salvar para leitura off-line".

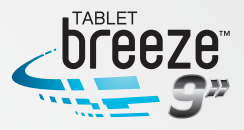

#### Localizando um texto numa página da Internet

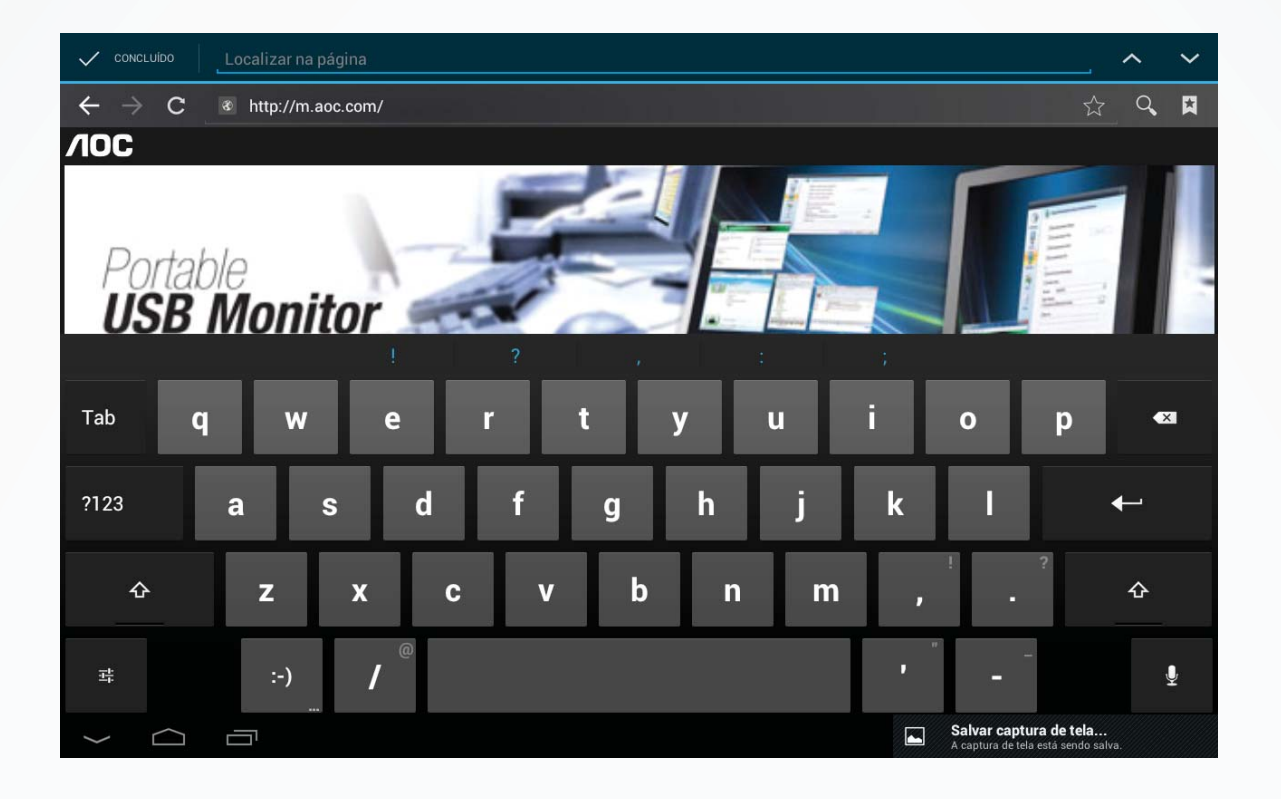

**1.** Quando estiver navegando numa página, pressione o botão menu e toque em "Localizar na página".

**2.** Digite o texto a ser localizado. Depois que o texto for digitado, os locais nos quais ele for localizado na página serão destacados por uma sombra azul.

Toque 🔨 ou 💙 para ir para a próxima ocorrência ou para a anterior. Toque "Concluído" para encerrar a busca.

#### **6.3.5 Gerenciando os favoritos**

Você pode salvar as suas páginas favoritas enquanto navega. Na interface do navegador, pressione o botão 📓 para abrir a interface de gerenciamento dos favoritos, onde você encontrará 3 guias: "Favoritos", "Histórico" e "Páginas salvas".

| Favoritos      | Interface de gerenciamento dos favoritos.     |
|----------------|-----------------------------------------------|
| Histórico      | Interface de histórico das páginas visitadas. |
| Páginas Salvas | Mostra a lista das páginas salvas.            |

#### Adicionando um favorito

Toque em  $\precsim$  para adicionar a página atual aos favoritos.

#### Abrindo um favorito

Na interface dos favoritos você pode:

- Toque no item que deseja abrir;
- Toque e segure o favorito que deseja abrir, toque em "Abrir" ou "Abrir em nova guia".

#### **Editando Favoritos**

Na interface dos favoritos, toque e segure o item que você deseja editar.
 Toque em "Editar favorito" entre as opções que surgirão.
 Faça as modificações que desejar e toque em "OK" para finalizar.

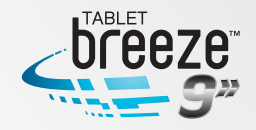

#### **Utilizando favoritos**

Toque e segure um dos itens da lista para que a lista de opções apareça: "Abrir", "Abrir em nova guia", "Editar favorito", "Adicionar atalho à página inicial", "Compartilhar link", "Copiar URL do link", "Excluir favorito" e "Definir como página inicial".

#### 6.3.6 Outras funções

Na interface do navegador, pressione o botão menu para acessar outras operações: "Atualizar", "Avançar", "Nova guia", "Nova guia anônima", "Compartilhar página", "Localizar na página", "Solicitar site na versão desktop", "Salvar para leitura off-line", "Informações da página" e "Configurações".

#### **Opções de configurações:**

#### Configurações do conteúdo da página

| Tamanho do texto            | Muito pequeno, pequeno, normal, grande e enorme podem ser selecionados  |
|-----------------------------|-------------------------------------------------------------------------|
| Zoom padrão                 | Longe, médio e perto podem ser selecionados                             |
| Abrir em visão geral        | Fornece uma visão geral das páginas abertas recentemente                |
| Codificação do texto        | Seleciona o tipo de codificação do texto                                |
| Bloquear janelas pop-up     | Selecione caso queira que as janelas de pop-up sejam bloqueadas         |
| Carregar imagens            | Mostra as imagens nas páginas navegadas na Internet                     |
| Ajustar automaticamente     | Ajusta as páginas no formato da tela                                    |
| Apenas modo paisagem        | Mostra as páginas apenas na maior dimensão da tela, em formato paisagem |
| Ativar JavaScript           | Ativa linguagem JavaScript                                              |
| Ativar plug-ins             | Permite plug-ins na página                                              |
| Abrir em segundo plano      | Abre novas janelas do navegador atrás da atual                          |
| Definir como página inicial | Define endereço como página inicial                                     |

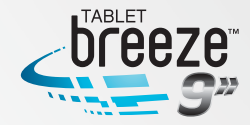

#### Configurações de privacidade

| Limpar cache                 | Limpa o conteúdo da memória cache local e dados             |
|------------------------------|-------------------------------------------------------------|
| Limpar histórico             | Limpa o histórico do navegador                              |
| Aceitar cookies              | Permite que os sites gravem e leiam informações dos cookies |
| Limpar dados de cookies      | Limpa todos os cookies do navegador                         |
| Lembrar dados de formulários | Permite manter dados de formulários para uso posterior      |
| Limpar dados de formulários  | Limpa todos os dados de formulários                         |
| Ativar localização           | Permite que os sites acessem sua informação de localização  |
| Limpar acesso ao local       | Limpa localização para os sites                             |

#### Configurações de segurança

| Lembrar senhas            | Armazena nomes de usuários e senhas de sites       |
|---------------------------|----------------------------------------------------|
| Limpar senhas             | Limpa todas as senhas armazenadas                  |
| Mostra aviso de segurança | Mostra aviso que há problemas de segurança no site |

#### Configurações avançadas

| Definir mecanismo de<br>pesquisa | Seleciona o mecanismo de pesquisa                                 |
|----------------------------------|-------------------------------------------------------------------|
| Configurações do site            | Visualiza configurações avançadas de sites                        |
| Redefinir para o padrão          | Limpa todos os dados do navegador e retorna à configuração padrão |
| Usar agente                      | Seleciona agente                                                  |

#### 6.4 Reprodutor de vídeos

Na interface de aplicativos, toque "Reprodutor de vídeos" para acessar a lista de arquivos de vídeo.

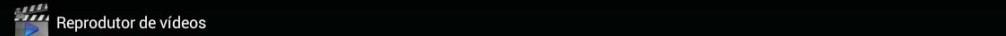

|        | 1.flv       |                  |       |                       |
|--------|-------------|------------------|-------|-----------------------|
|        | 00:00/04:15 | video/flv        | 45 M  | /mnt/sdcard/1.flv     |
|        | 2.mpg       |                  |       |                       |
|        | 00:00/06:44 | video/mpg        | 307 M | /mnt/sdcard/2.mpg     |
|        | 3.mp4       |                  |       |                       |
|        | 00:00/04:10 | video/mp4        | 17 M  | /mnt/sdcard/3.mp4     |
| Aleron | 4.mov       |                  |       |                       |
|        | 00:00/01:00 | video/mp4        | 14 M  | /mnt/sdcard/4.mov     |
|        | 5.VOB       |                  |       |                       |
| AN     | 00:00/04:46 | video/mpg        | 325 M | /mnt/sdcard/5.VOB     |
|        | 6.ts        |                  |       |                       |
|        | 00:00/01:39 | video/mp2ts      | 230 M | /mnt/sdcard/6.ts      |
| ALC: N | 7.mkv       |                  |       |                       |
| 24     | 00:00/01:18 | video/x-matroska | 102 M | /mnt/sdcard/7.mkv     |
| Ú Ú    |             |                  |       | 🖬 10 <b>h</b> 21🖘 🛚 🖿 |

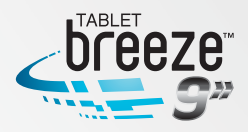

#### 6.4.1 Executando um vídeo

Deslize o dedo sobre a lista de arquivos para encontrar o vídeo que você deseja executar, depois o toque para execução.

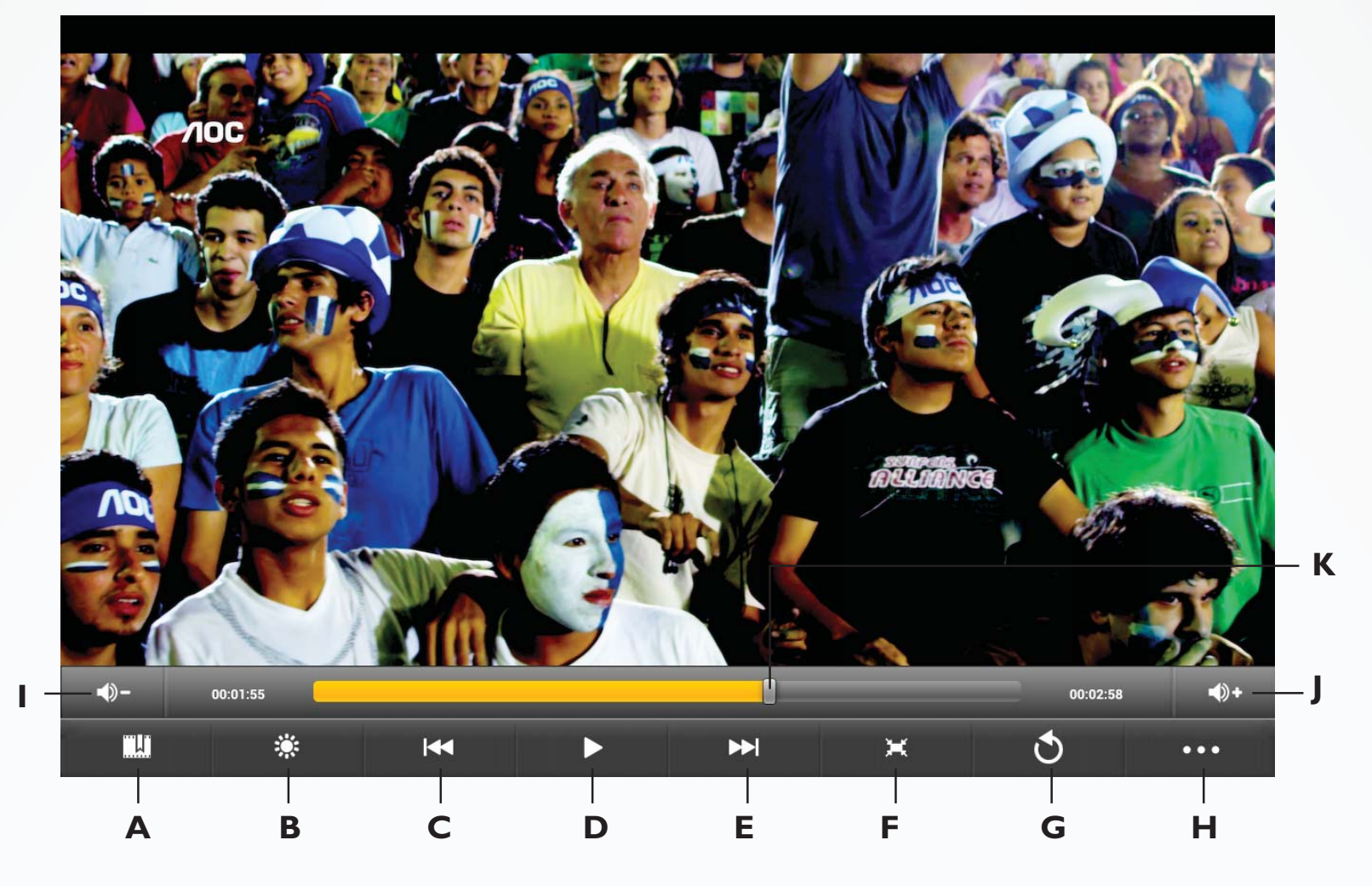

Toque na tela para abrir o menu oculto:

| A. Adicionar marcador         |                                                                                                    |                                                                                          |  |  |
|-------------------------------|----------------------------------------------------------------------------------------------------|------------------------------------------------------------------------------------------|--|--|
| B. Ajuste de                  | B. Ajuste de brilho da tela                                                                                                    |                                                                                          |  |  |
| C. Toque: are<br>Toque e s    | C. Toque: arquivo de vídeo anterior<br>Toque e segure: retrocesso rápido                                                                                                    |                                                                                          |  |  |
| D. Pausa / to                 | са                                                                                                    |                                                                                          |  |  |
| E. Toque: pro<br>Toque e s    | óximo arquivo de vídeo<br>egure: avanço rápido                                                                                                    |                                                                                          |  |  |
| F. Ajuste o ta<br>Original, t | amanho da tela: toque neste b<br>ela cheia, 16:9 ou 4:3                                                                                                    | otão para ajustar o formato da tela:                                                     |  |  |
| G. Retorna à                  | lista de vídeos                                                                                                    |                                                                                          |  |  |
|                               | Excluir marcador e tocar desde o início                                                                                                    | Toque nesta opção para excluir o marcador e reproduzir<br>o vídeo desde o início         |  |  |
|                               | Excluir marcador                                                                                                    | Excluir o marcador e continuar reproduzindo o vídeo                                      |  |  |
|                               | Modo de reprodução                                                                                                    | Selecione o modo de repetição                                                            |  |  |
| H. Mais                       | Seleção de legenda                                                                                                    | Selecione a legenda desejada no filme em execução, caso haja mais de uma disponível      |  |  |
|                               | Seleção de trilha sonora                                                                                                    | Selecione a trilha sonora desejada no filme em execução caso haja mais de uma disponível |  |  |
|                               | Ajuda                                                                                                    | Dicas sobre os botões de função                                                          |  |  |
|                               | Voltar                                                                                                    | Retornar à interface de execução                                                         |  |  |
| I/J. Aumenta                  | / diminui volume                                                                                                    |                                                                                          |  |  |
| K. Barra de<br>execução       | <ul> <li>K. Barra de Toque em qualquer posição da barra para pular para esta posição; toque e segure para execução</li> <li>mover para qualquer posição da barra e continuar a execução</li> </ul> |                                                                                          |  |  |

**Nota:** não é garantido que todos os formatos de arquivos de vídeo sejam suportados por este produto. Alguns podem ser até identificados e executados, porém algumas funções podem não funcionar adequadamente.

#### 6.4.2 Excluir um vídeo

Na lista de arquivos de vídeo, toque e segure o arquivo que você deseja excluir. Toque "Excluir + Sim" para excluir o arquivo de vídeo.

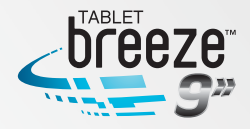

#### 6.5 Música

Na interface de aplicativos, toque "Música" para abrir a lista de arquivos de áudio.

| Artistas                            | Álbuns | <b>K</b> úsicas | Listas | <b>E</b> m reprodução        |
|-------------------------------------|--------|-----------------|--------|------------------------------|
| <b>aac</b><br>Artista desconhecido  |        |                 |        |                              |
| <b>ape</b><br>Artista desconhecido  |        |                 |        | 3:40                         |
| <b>flac</b><br>Artista desconhecido |        |                 |        |                              |
| <b>m4a</b><br>Artista desconhecido  |        |                 |        | 4:24                         |
| mp3<br>Artista desconhecido         |        |                 |        |                              |
| <b>ogg</b><br>Artista desconhecido  |        |                 |        | 3:41                         |
| <b>wav</b><br>Artista desconhecido  |        |                 |        | 4:11                         |
| <b>wma</b><br>Artista desconhecido  |        |                 |        |                              |
|                                     |        |                 |        |                              |
|                                     |        |                 |        |                              |
|                                     |        |                 |        | ⊾ 10 <b>h</b> 36 <b>≈8</b> ∎ |

| Artistas      | Ordernar por "Artista"                                                                |
|---------------|---------------------------------------------------------------------------------------|
| Álbuns        | Ordenar por "Álbum"                                                                   |
| Músicas       | Exibir todas as músicas armazenadas na memória interna e no cartão de memória externa |
| Listas        | Exibir as listas de execução                                                          |
| Em reprodução | Ir para a música sendo executada no momento                                           |

#### 6.5.1 Listas

Na lista de arquivos de música, toque "Listas" para ir para as listas de execução.

| Álbuns     | <b>Ká</b><br>Músicas | Listas                                                    | Em reprodução                     |
|------------|----------------------|-----------------------------------------------------------|-----------------------------------|
| ntemente   |                      |                                                           |                                   |
| es         |                      |                                                           |                                   |
| produção 1 |                      |                                                           |                                   |
|            |                      |                                                           |                                   |
|            |                      |                                                           |                                   |
|            |                      |                                                           |                                   |
|            |                      |                                                           |                                   |
|            |                      |                                                           |                                   |
|            | es<br>produção 1     | Albuns     Músicas       ntemente     es       produção 1 | Albuns     Músicas       htemente |

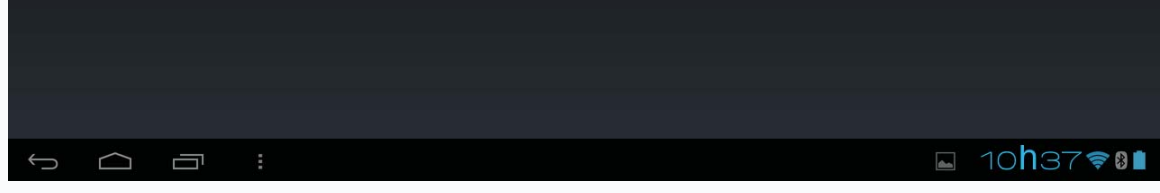

Toque e segure em "Adicionada recentemente" para reproduzir ou editar o tempo da lista "Adicionada recentemente". Na lista de arquivos de músicas, toque e segure uma música ou uma pasta, depois toque em "Adicionar à reprodução" para adicionar a música a uma nova lista de execução ou à outra.

Dica: você não pode excluir a lista "Adicionado recentemente".

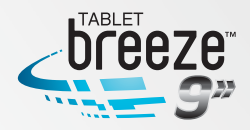

#### 6.5.2 Reproduzindo áudio

Toque na música que você deseja executar para ir para a interface de execução.

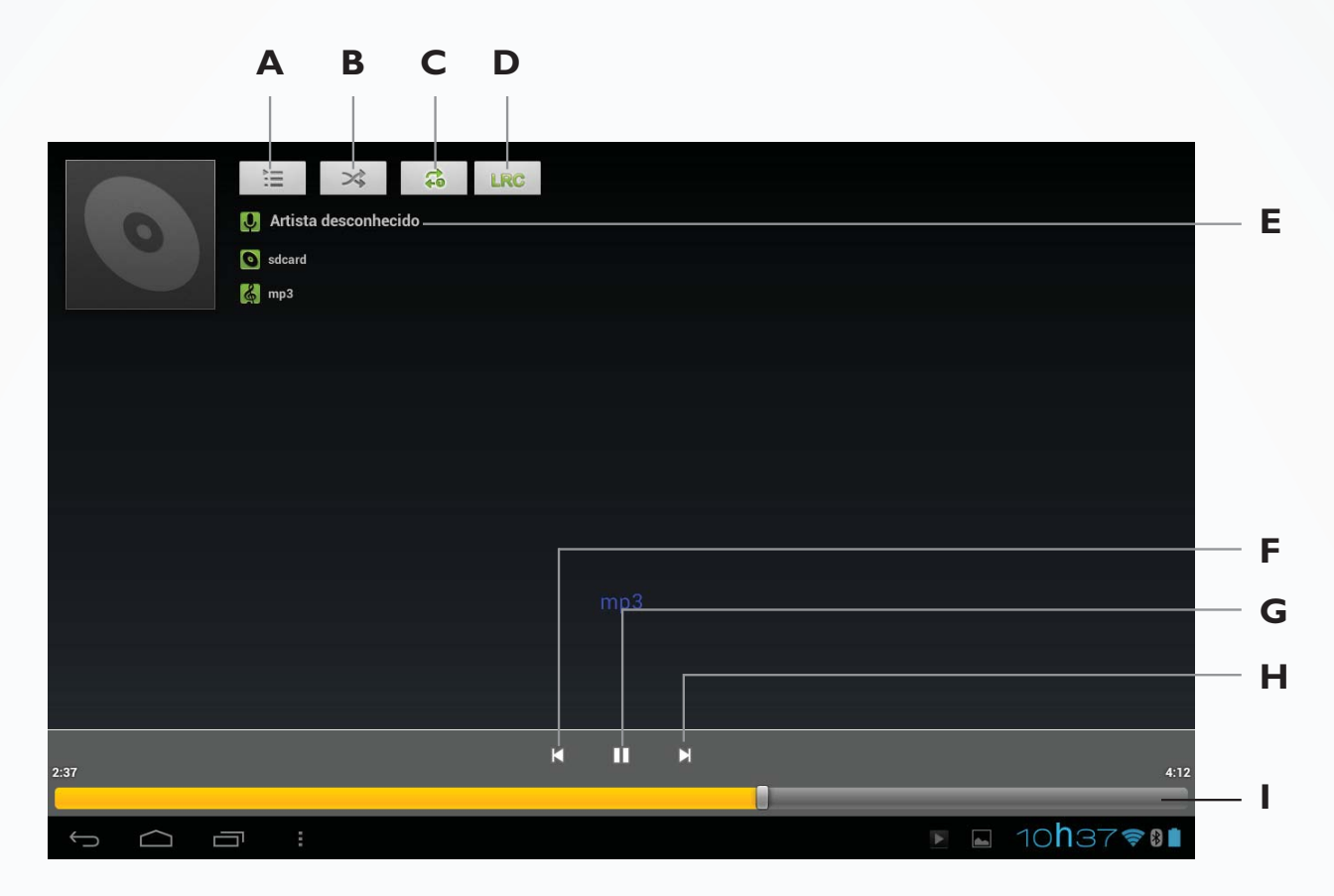

| A. Lista                        | Toque para abrir a lista de execução.                                                                                                    |
|---------------------------------|----------------------------------------------------------------------------------------------------|
| B. Aleatório                    | Reproduz músicas de modo aleatório.                                                                                                    |
|                                 | Executa todas as músicas do diretório atual uma vez.                                                                                                   |
| C. Modo de execução             | Para depois do final da execução da música.                                                                                                    |
|                                 | Executa repetidamente a música selecionada.                                                                                                    |
| D. LRC                          | Toque para exibir ou ocultar a letra da música.                                                                                                    |
| E. Informações                  | Informações sobre a música em execução                                                                                                    |
| F. Anterior / retrocesso rápido | Toque: alterne para a música anterior.<br>Toque e segure: retrocesso rápido.                                                                           |
| G. Pausa / tocar                | Toque para pausar ou executar uma música.                                                                                                    |
| H. Seguinte / avanço rápido     | Toque: alterne para a música seguinte.<br>Toque e segure: avanço rápido.                                                                               |
| I. Barra de execução            | Toque em qualquer posição da barra para interromper a execução;<br>toque e segure para mover para qualquer posição da barra e<br>continuar a execução. |

Nota: Mantenha o nome do arquivo LRC consistente com o nome do arquivo de áudio, e o copie na mesma pasta.

#### 6.5.3 Efeitos de som

Na interface do reprodutor de música, pressione o botão menu

#### "Efeitos de som" para abrir a interface de configuração dos efeitos de som.

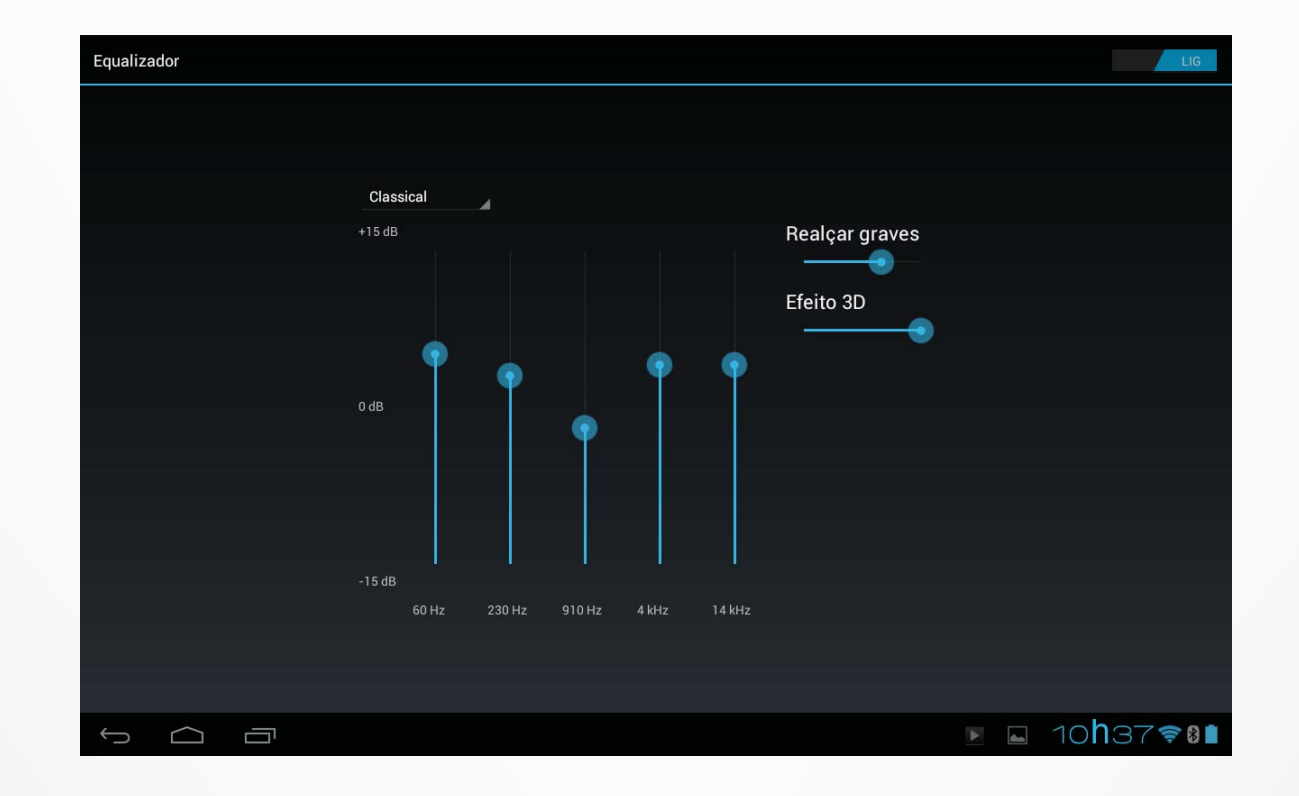

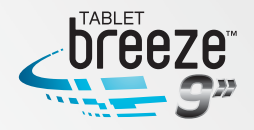

Deslize a chave horizontal do canto superior direito para posição "LIG" para ter acesso aos controles dos efeitos sonoros. Para selecionar entre a opções de equalização já predefinidas, toque na caixa de opções que está na posição "Usuário". Selecione seu efeito de som preferido, escolhendo uma das alternativas da lista.

**Nota:** alguns arquivos de áudio MP3 / WMA são especificamente codificados e podem não ser reproduzidos por este produto. Converta-os usando alguma ferramenta de conversão de áudio e reproduza os arquivos convertidos nesta unidade.

#### 6.6 Galeria

Na interface de aplicativos, toque em "Galeria" para ir para a lista de arquivos de imagem.

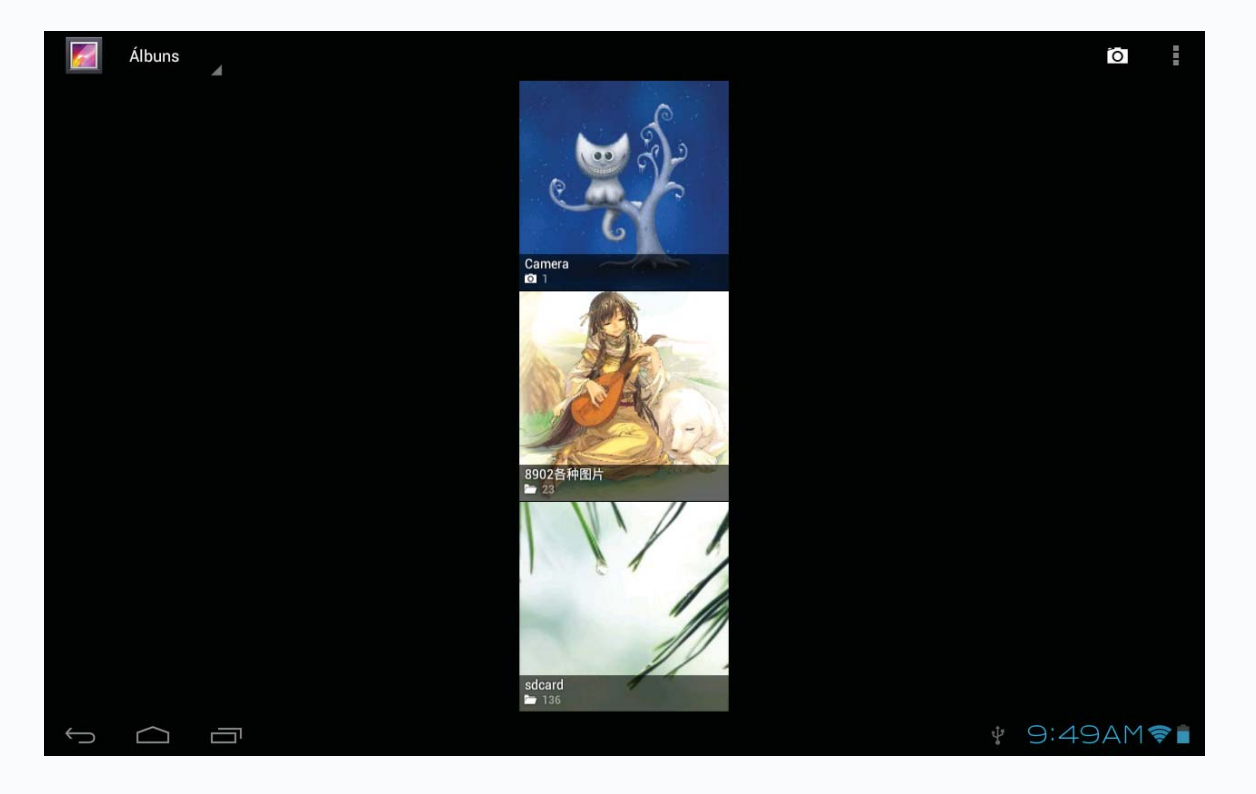

Dica: o sistema automaticamente buscará todas as imagens na memória interna ou externa e as exibirá como pastas.

#### 6.6.1 Navegando nas imagens

No diretório, toque nas imagens as quais você quer navegar para abrir a interface.

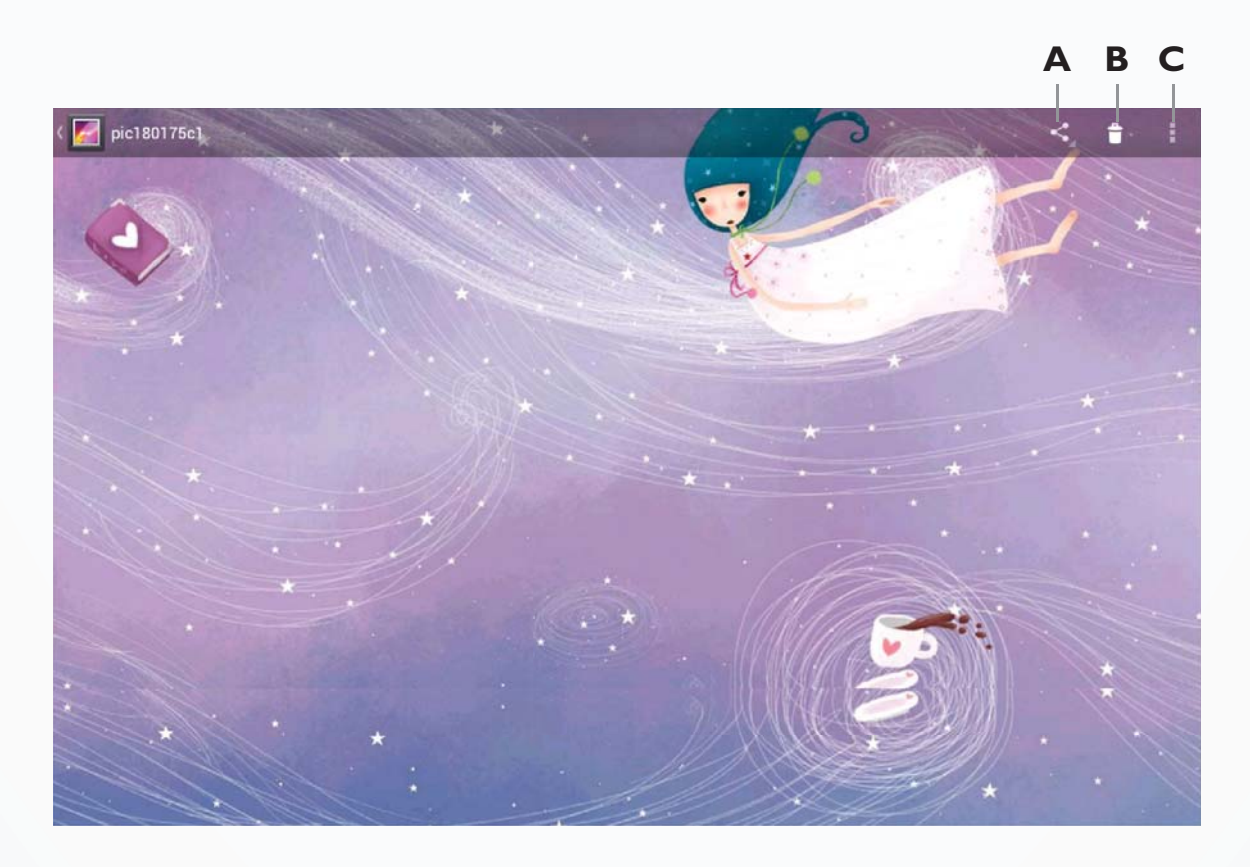

Toque na tela para que as opções fiquem visíveis.

| A. Compartilhar | Toque para compartilhar a foto atual através do Bluetooth, Picasa ou Gmail. |
|-----------------|-----------------------------------------------------------------------------|
| B. Excluir      | Toque para excluir a imagem atual.                                          |
| C. Menu         | Toque para acessar outras opções de ações.                                  |

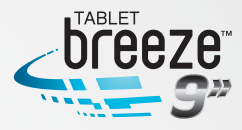

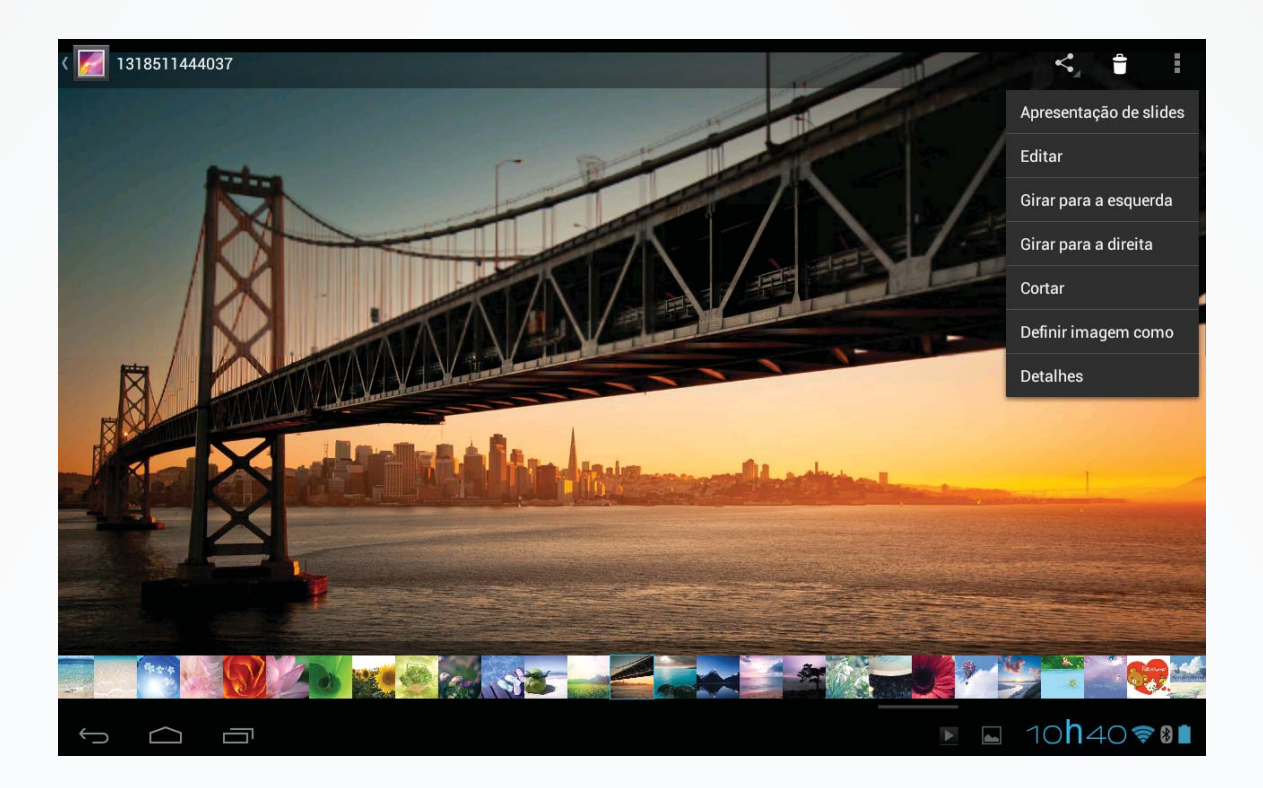

| Apresentação de slides | Toque para que a transição entre as imagens seja feita automaticamente.                                                               |
|------------------------|----------------------------------------------------------------------------------------------------|
| Editar                 | Toque para editar a imagem atual.                                                                                                    |
| Girar para a esquerda  | Girar a imagem 90° no sentido anti-horário. Toque neste botão para girar a imagem 90°, 180°, 270° e retornar para a posição original. |
| Girar para a direita   | Girar a imagem 90° no sentido horário. Toque neste botão para girar a imagem 90°, 180°, 270° e retornar para a posição original.      |
| Cortar                 | Recortar a imagem.                                                                                                    |
| Definir como           | Definir a imagem atual como papel de parede da interface principal.                                                                   |
| Detalhes               | Exibir detalhes da imagem tais como nome do arquivo, formato, resolução, etc.                                                         |

#### 6.6.2 Operações com arquivos de imagem

Na lista de imagens, toque e segure uma imagem ou pasta para exibir o menu de operações.

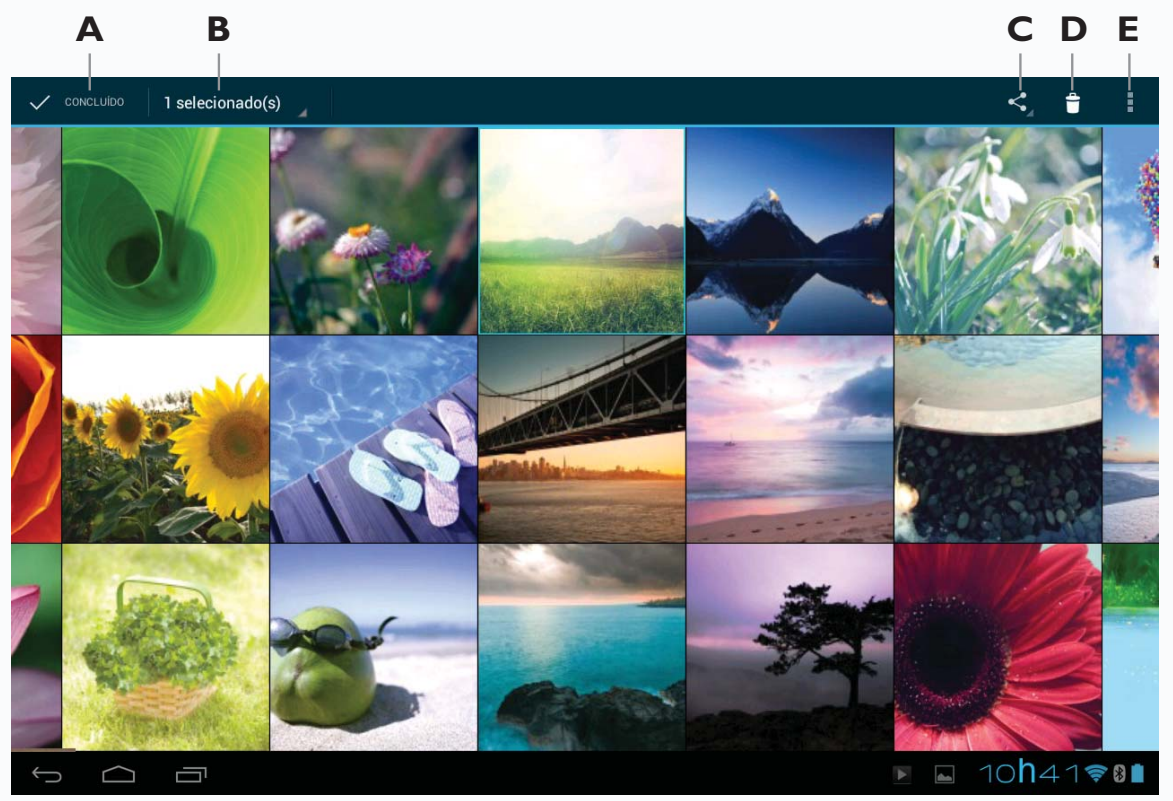

| A. Concluído         | Finaliza a operação.                                                                               |
|----------------------|----------------------------------------------------------------------------------------------------|
| B. X selecionado (s) | Mostra o número de imagens selecionadas. Toque e segure uma imagem para selecionar ou não um item. |
| C. Compartilhar      | Toque para compartilhar as imagens selecionadas através do Bluetooth,<br>Picasa ou Gmail.          |
| D. Excluir           | Toque para excluir as imagens selecionadas.                                                        |
| E. Menu              | Toque para mais opções                                                                             |

#### 6.7 Câmera

Toque no botão "Câmera" para entrar na respectiva interface. Toque em 💿 para câmera fotográfica, em 📖 para filmadora ou em 🖶 para o modo panorâmico.

Deslize o dedo sobre o arco para acionar o recurso de zoom.

Toque em spara fotografar ou inicia a gravação de um filme, para encerrar, toque em s. Toque em spara alternar entre a câmera frontal e a posterior.

#### **Fotos**

| Tamanho da imagem (pixels) | Resolução   |
|----------------------------|-------------|
| 5M                         | 2592 X 1944 |
| 3M                         | 2048 X 1536 |
| 2M                         | 1600 X 1200 |
| 1M                         | 1024 X 768  |
| QVGA                       | 320 X 240   |

#### Vídeos

| Modo | Resolução  |
|------|------------|
| 720P | 1280 X 720 |
| 480P | 720 X 480  |

**Nota:** você pode visualizar e editar fotografias e vídeos no seu computador, seguindo o caminho AOC TABLET(X:)\sdcard\DCIM\Camera\

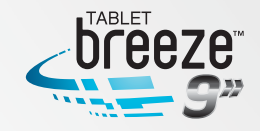

#### 27

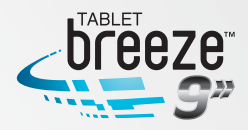

## **CAPÍTULO 7**

### APLICATIVOS

Na interface principal, toque e widgets, na qual serão mostrados todos os aplicativos que estão instalados no produto.

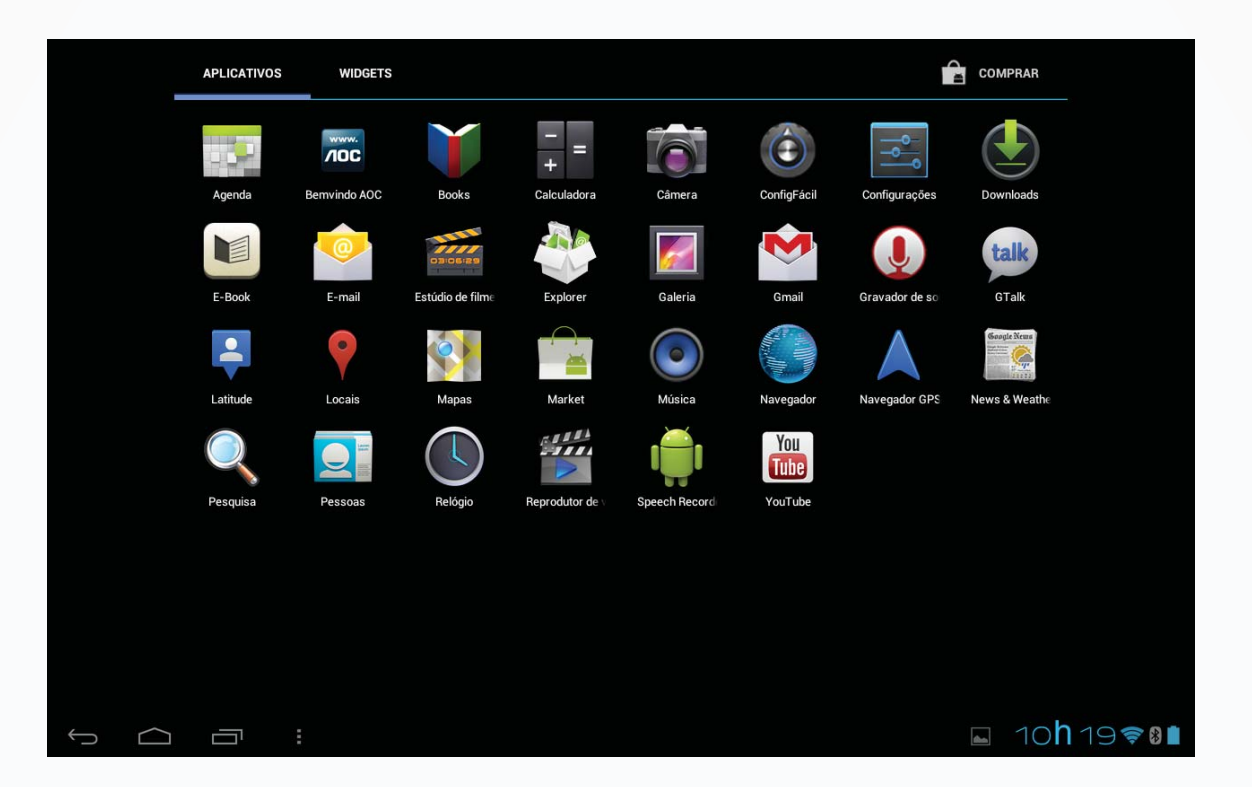

#### 7.1 Adicionando um aplicativo numa interface

Na interface de "Aplicativos", toque e segure o ícone do aplicativo a ser movido e a tela irá para última interface aberta. Posicione o ícone no local desejado.

#### 7.2 Excluindo um ícone de programa

Na interface de aplicativos, toque e segure no ícone do programa que você deseja excluir, e arraste-o até a letra "X" que aparece na parte superior central da tela.

#### 7.3 Adicionando um widget

Na interface de "Widgets", toque e segure o ícone do widget a ser movido e a tela irá para última interface aberta. Posicione o ícone no local desejado.

#### 7.4 Criando uma pasta

Crie uma pasta na interface para reunir ícones de aplicativos e controles. Para criar uma pasta, toque e segure o ícone de um aplicativo e solte-o sobre outro. Para adicionar outros aplicativos para a pasta criada, toque e segure o ícone desejado, e solte-o sobre ela.

Dica: para excluir uma pasta, faça o mesmo procedimento descrito no item "Excluindo um ícone de programa".

#### 7.5 Renomeando uma pasta

Toque na pasta e o nome da mesma surgirá. Toque sobre o nome da pasta para renomear.

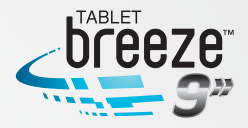

## **CAPÍTULO 8**

### **FERRAMENTAS COMUNS**

#### 8.1 E-mail

Quando você utilizar o e-mail pela primeira vez, precisará criar uma conta. 1. Digite o endereço e senha da sua conta de e-mail e toque "Próxima".

| Configur | ação da conta                 |                        |                       |                  |     |                     |                 |
|----------|-------------------------------|------------------------|-----------------------|------------------|-----|---------------------|-----------------|
|          | Conta de e                    | e-mail                 |                       |                  |     |                     |                 |
|          | É possível configu<br>etapas. | ırar o e-mail para a n | naioria das contas em | n apenas algumas |     |                     | _               |
|          | Endereço de e-mail            | 123456@163.com         |                       |                  |     | Configuração manual |                 |
|          | Senha                         |                        |                       |                  |     | Próxima             |                 |
| _        | _                             | _                      | _                     |                  |     | _                   | -               |
| Tab      | 1 2                           | 3                      | 4 5                   | 6 7              | 7 8 | 90                  | ×               |
| ABC      | #                             | \$%                    | & *                   | -                | + ( | )                   | +               |
| ~\{      | <                             | > =                    | :                     | ; ,              | . ! | !?                  | ~ \ {           |
| 쟉        | /                             | @                      |                       |                  | "   | -                   |                 |
| $\sim$   |                               |                        |                       |                  |     | x 🕨 🖬 10            | h42 <b>≈8</b> ∎ |

2. Selecione o tipo da conta. Toque "POP3" para uma conta POP3.

| Configuração da conta     |          |
|---------------------------|----------|
| Que tipo de conta é esta? | Anterior |
| POP3                      |          |
|                           |          |
| ІМАР                      |          |
| Exchange                  |          |
|                           |          |
|                           |          |
|                           |          |

**3.** Toque "servidor POP3" e digite "pop + sufixo da conta" e o número da porta. Por exemplo: se a sua conta de e-mail for 123456@163.com, digite "pop.163.

#### com", "110" e toque "Próxima".

Nota: se você selecionar uma conta IMAP no passo 2, toque "servidor IMAP" e digite "imap.164.com".

| Config | uração da conta            |                |     |     |       |                             |
|--------|----------------------------|----------------|-----|-----|-------|-----------------------------|
|        | Nome de usuário            | 123456@163.com |     |     |       |                             |
|        | Senha                      |                |     |     | Anter | ior                         |
|        | Servidor POP3              | pop3.163.com   |     |     |       |                             |
|        | Tipo de segurança          | Nenhum         |     |     | Próxi | ma                          |
|        | Porta                      | 110            |     |     |       |                             |
| -      | Excluir e-mail do servidor | Nunca          | _   | _   | _     |                             |
| Tab    | q w                        | e r            | t   | y u | i o   | p •≊                        |
| ?123   | a s                        | d              | f g | h j | k I   | <b>↓</b>                    |
| ¢      | z                          | x c            | v b | n m | ,     | . ↔                         |
| 茾      | .com                       | @              |     |     |       |                             |
| $\sim$ |                            |                |     |     |       | ∎ 10 <b>h</b> 43 <b>≈₿∎</b> |

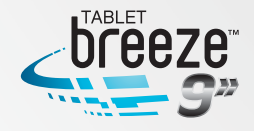

**4.** Toque "servidor SMTP" e digite "smtp + sufixo da conta. Por exemplo "smtp.163.com" e toque "Próxima".

|    | Configura         | ções de              | saída do s | servidor    |             |             |            |
|----|-------------------|----------------------|------------|-------------|-------------|-------------|------------|
|    | Servidor SMTP     | smtp.163.co          | om         |             | e           |             |            |
|    | Tipo de segurança | Nenhum               |            |             |             | Anterior    |            |
|    | Porta             | _ 25                 |            |             |             | _           | _          |
|    |                   |                      |            |             |             | Próxima     |            |
|    | Requer la         | agin                 |            |             |             |             | _          |
|    | I Requer l        | ogin.                | -          |             |             |             |            |
| ab | Requer l          | ogin.<br>+           | •          | 1           | 2           | 3           | <b>€</b> X |
| ab | Requer la -       | ogin.<br>+           | •          | 1           | 2<br>5      | 3           | ≪          |
| āb | Requer la         | egin.<br>+<br>/      | •          | 1           | 2<br>5      | 3<br>6      | ∞          |
| ab | ✓ Requer la - ★ ( | bgin.<br>+<br>/<br>) | ,<br>=     | 1<br>4<br>7 | 2<br>5<br>8 | 3<br>6<br>9 |            |

5. Digite o nome da conta e usuário para finalizar as configurações.

**Nota:** como os serviços dos provedores de e-mail podem variar, use nas configurações dos servidores os dados efetivos da sua conta.

#### 8.1.1 Abrindo o aplicativo e-mail

Na Interface de aplicativos, toque em "e-mail" para abrir o programa.

Dica 1: como padrão, assim que aberto e sincronizado com o provedor, o aplicativo de e-mail vai para a caixa de entrada. Todos os e-mails que você tiver recebido são direcionados para a caixa de entrada.

Dica 2: toque no botão 💋 para enviar ou receber uma nova mensagem e sincronizar suas contas de e-mail.

#### 8.1.2 Criando e enviando e-mails

**1.** Pressione o botão  $\bowtie_+$  no canto superior direito para criar uma nova mensagem.

2. No campo "para", digite o endereço de e-mail do endereçado.

| • | Escrever | > ENVIAR | SALVAR RASCUNHO | Û | ÷ |
|---|----------|----------|-----------------|---|---|
|   |          |          |                 |   |   |

|        |    |      | acceptions  | @163.com |     |     |    |              |              |         |
|--------|----|------|-------------|----------|-----|-----|----|--------------|--------------|---------|
|        |    |      | Para        |          |     |     |    | cc/cco       |              |         |
|        |    |      | Assunto     |          |     |     | c  | -            |              |         |
|        |    |      | Escrever e- | mail     |     |     |    |              |              |         |
|        |    |      |             |          |     |     |    |              |              |         |
|        |    |      |             |          |     |     |    |              |              |         |
|        |    |      |             |          |     |     |    | -            |              |         |
| Tab    | q  | W    | е           | r        | t y | u   | i  | 0            | р            |         |
|        |    |      |             |          |     |     |    |              |              |         |
| ?123   | а  | S    | d           | f        | g   | h j | k  |              |              | E       |
|        |    |      |             |          |     |     |    |              |              |         |
| ¢      | Z  | : )  | ( C         | v        | b   | n n | n, | •            |              | ۍ       |
|        |    | - "T |             |          |     |     | -  |              |              |         |
| 茸      | .c | com  | @           |          |     |     | -  |              |              | Ŷ       |
| $\sim$ |    |      |             |          |     |     |    | 19 <u>11</u> | 2 <b>h</b> 5 | 8 🗢 🛚 🗎 |

Dica: se você quiser enviar uma cópia, ou cópia oculta para outros endereçados, toque o botão **+ cc/cco**.

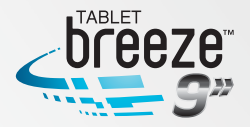

**3.** Preencha o campo "Assunto" e depois componha a sua mensagem no campo "Escrever e-mail".

Dica: enquanto escreve o seu e-mail, você pode pressionar o botão "Salvar rascunho" para salvar a mensagem na pasta de rascunhos.

#### 8.1.3 Recebendo e lendo um e-mail

Quando uma nova mensagem é recebida, o botão Marcia exibido na área de notificações na barra de status.

Para ler a mensagem, siga um destes caminhos:

- Toque na barra de notificações, depois no novo e-mail para lê-lo.
- Dentro da caixa de entrada do aplicativo e-mail, toque na mensagem que deseja ler.

#### 8.1.4 Respondendo ou encaminhando um e-mail

| Caixa de entrada<br>accept1015@163.com  | 6            |                                              | $\mathbf{M}_{\!\!\!+}$ |            | ×      | 0         | 1       |
|-----------------------------------------|--------------|----------------------------------------------|------------------------|------------|--------|-----------|---------|
| Chris Lee                               | œ 12 de mar  | Test                                         |                        |            |        |           |         |
| Chris Lee<br>Test                       | 🖙 12 de mar  | Chris Lee<br>accept1018@gmail.com            |                        | +          | *      |           | $\star$ |
| Chris Lee<br>Test bmp                   | œ 12 de mar  | Para: accept1015@163.com<br>Mensagem Anexo 1 |                        |            |        | 12 de mar | ~       |
| Chris Lee<br>Test                       | œ 12 de mar  |                                              |                        | VISU       | ALIZAR | SALV      | AR      |
| Chris Lee<br>Test                       | 12 de mar    | 316 Kb                                       |                        |            |        |           |         |
| Chris Lee<br>Test camera picture - Test | œ 10 de mar  |                                              |                        |            |        |           |         |
| qiu_jin001<br>test - test               | 24 de fev    |                                              |                        |            |        |           |         |
| qiu_jin001<br>test - test               | 24 de fev    |                                              |                        |            |        |           |         |
| Carregar mais mens                      | sagens       |                                              |                        |            |        |           |         |
| Mais recentes 2 de 8                    | Mais antigos |                                              |                        |            |        |           |         |
|                                         |              |                                              |                        | <b>d</b> a | 2h     | 599       | 8 💼     |

Numa mensagem aberta, toque em 🦶 para responder, K para responder a todos ou 🚧 para encaminhar.

#### 8.1.5 Gerenciando e-mails

Toque e segure um e-mail para que o menu com opções seja exibido:

| ✓ concluido 2 selecionada(s) |              |                            | 1                | *        |
|------------------------------|--------------|----------------------------|------------------|----------|
| Saixa de entrada 6           | Chris Lee    | Test                       | œ 12 de mar      | *        |
| Rascunhos                    | Chris Lee    | Test                       |                  | +        |
| Caixa de saída               |              | Test hmn                   |                  |          |
|                              | Chris Lee    |                            | œ 12 de mar      |          |
| -                            | 🗹 Chris Lee  | Test                       | ⊯ 12 de mar      |          |
|                              | Chris Lee    | Test                       | 12 de mar        | *        |
|                              | Chris Lee    | Test camera picture - Test | 📼 10 de mar      | *        |
|                              | 🔲 qiu_jin001 | test – test                | 24 de fev        | *        |
|                              | 🔲 qiu_jin001 | test – test                | 24 de fev        | *        |
|                              |              | Carregar mais mensagens    |                  |          |
|                              |              |                            |                  |          |
|                              |              |                            | 🖬 2 <b>h</b> 591 | <b>*</b> |

| Excluir              | Toque para excluir um e-mail.                                                   |
|----------------------|---------------------------------------------------------------------------------|
| 🝙 Marcar como        | Os e-mails não lidos são marcados com um fundo diferente dos lidos. Toque neste |
| "lido" ou "não lido" | botão para mudar o status da mensagem.                                          |
| Adicionar ★          | Toque para adicionar uma estrela à mensagem.                                    |

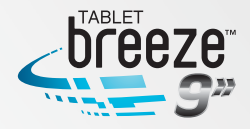

#### 8.1.6 Configurações de e-mail

Na interface de e-mail, pressione o botão i e toque em "Configurações" para entrar na respectiva interface. Toque o botão menu e toque em "Adicionar conta" para adicionar uma nova conta de e-mail.

**Nota:** você pode configurar diversas contas de e-mail. A conta padrão será exibida sempre que você abrir o aplicativo e-mail.

| Nome da conta                                    | Exibe e possibilita a modificação do nome da conta.                                                                                                    |
|--------------------------------------------------|----------------------------------------------------------------------------------------------------|
| Seu nome                                         | Exibe e possibilita a modificação do nome do remetente da conta.                                                                                                    |
| Assinatura                                       | Exibe e possibilita a modificação da assinatura o remente, que aparecerá no final do e-mail.                                                                                                    |
| Repostas rápidas                                 | Edite texto que você utiliza com frequência ao escrever e-mails.                                                                                                    |
| Conta padrão                                     | Determine qual a conta padrão para envio de e-mails.                                                                                                    |
| Frequência de verificação<br>da caixa de entrada | Determine a frequência com que a caixa de entrada será sincronizada com o provedor. Seis opções estão disponíveis: "nunca", "A cada 5 minutos", "A cada 10 minutos", "A cada 15 minutos", "A cada 30 minutos" e "De hora em hora". |
| Notificações de e-mail                           | Marque esta opção para ser notificado quando receber um novo e-mail.                                                                                                    |
| Selecione toque                                  | Selecione o tipo de toque da notificação da chegada e novos e-mails.                                                                                                    |
| Configurações recebidas                          | Exibe e possibilita a configuração do servidor para mensagens recebidas.                                                                                                    |
| Configurações enviadas                           | Exibe e possibilita a configuração do servidor para mensagens enviadas.                                                                                                    |
| Remover conta                                    | Toque para remover a conta.                                                                                                    |

#### 8.2 Gravador

Na interface de aplicativo, toque em "Gravador" para entrar na respectiva interface.

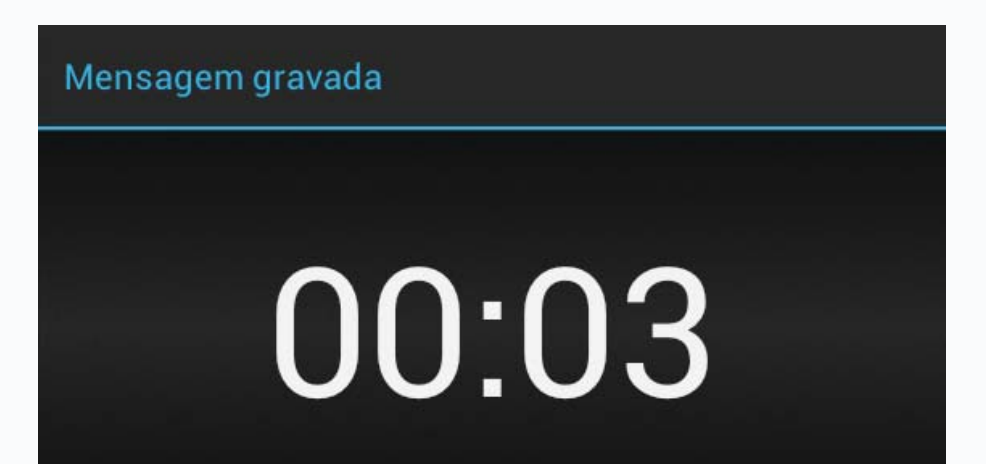

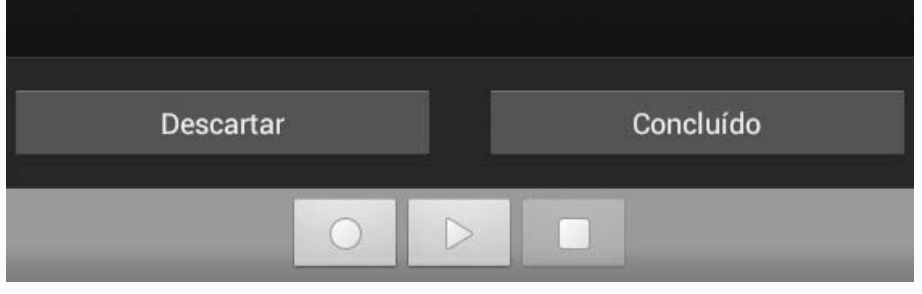

Toque em o para iniciar uma gravação e em o para encerrá-la. Após a gravação encerrada, toque em o para executar o arquivo gravado anteriormente. Toque em "Concluído" para salvar a gravação ou "Descartar" para excluir o arquivo.

Nota: o nome do arquivo gravado segue a regra "ano+mês+dia".

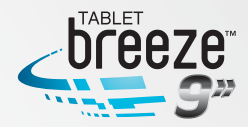

#### 8.3 Alarme

Na interface de aplicativos, toque em "Relógio" para entrar na respectiva interface.

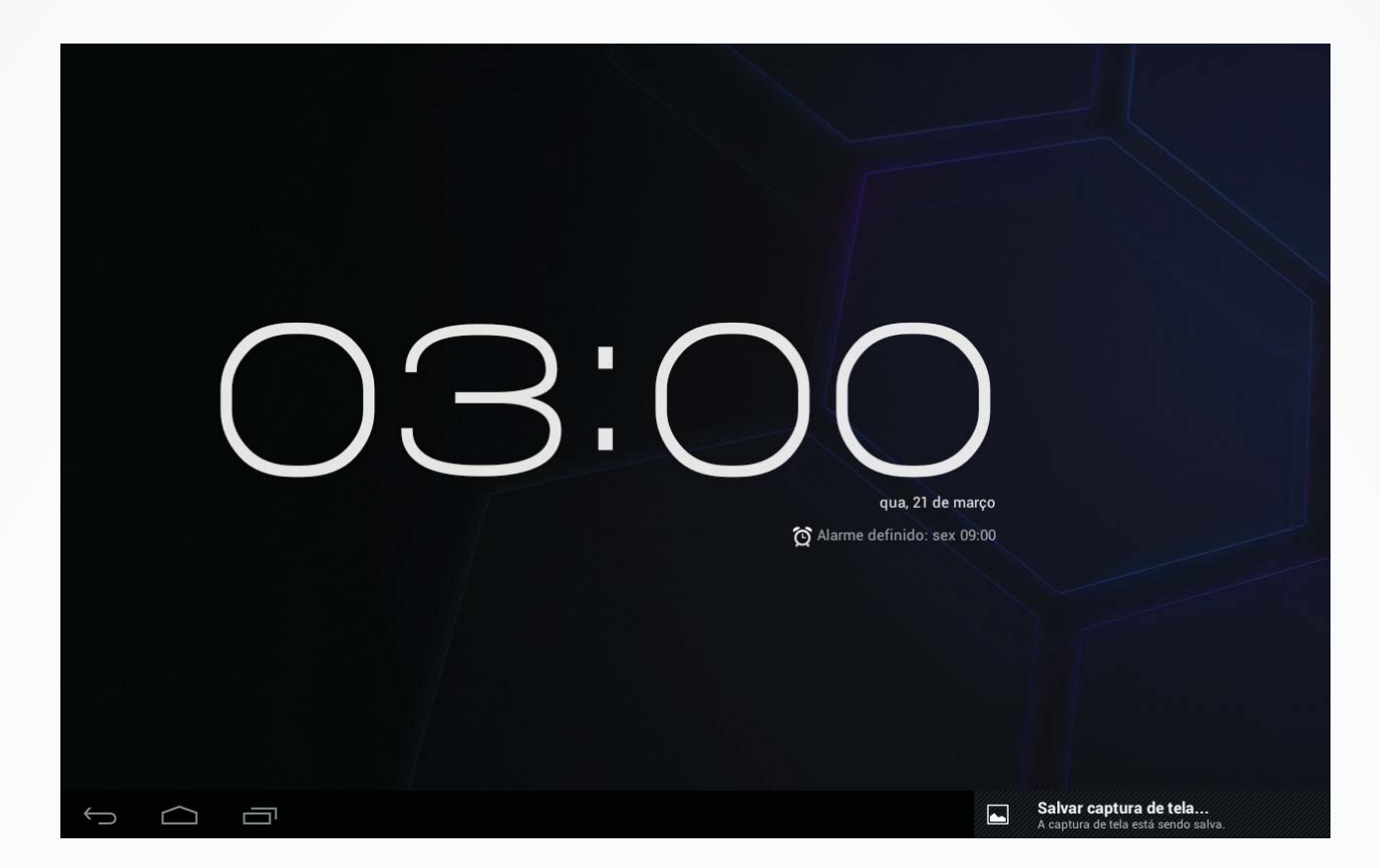

Toque em "Definir alarme" para habilitar a função.

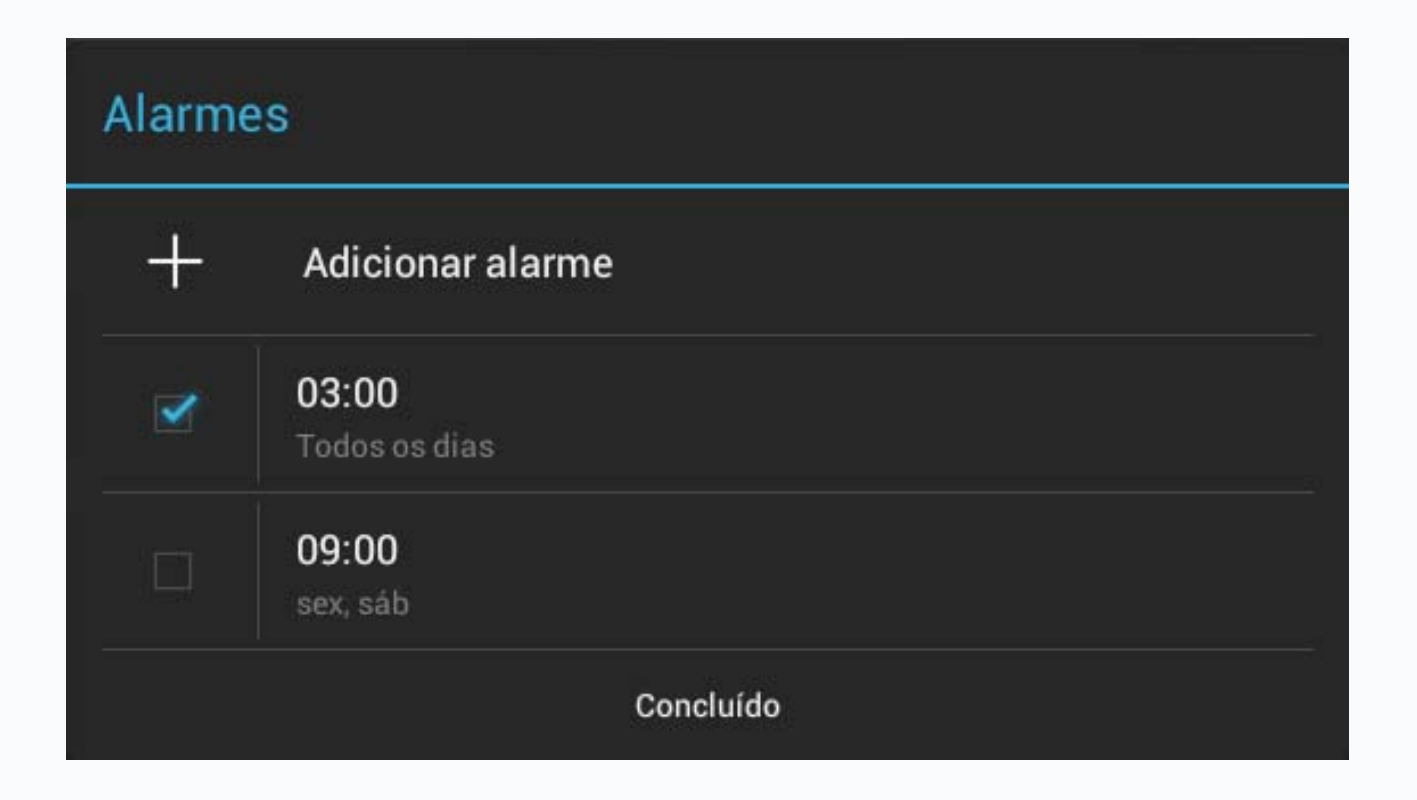

#### 8.3.1 Ajustando alarme

**1.**Toque num alarme já ajustado para selecioná-lo ou em "Adicionar alarme" para adicionar um novo alarme.

**2.**Toque em "Horário" para o ajuste. Toque em "+" ou "-" para selecionar o horário desejado e depois toque em "Definir" para completar a ação.

**3.**Toque em "Repetir" para selecionar o dia no qual você quer que o alarme dispare, depois toque em "OK".

**4.**Toque em "Toque" para selecionar o tipo de toque. Quando selecionado, o toque soará temporariamente.

5. Toque em "Marcador" para definir um nome para o alarme.6. Toque em "Concluído" para retornar à interface do alarme.

#### Dica: toque em 🗹 para desativar temporariamente o alarme.

*Nota:* o alarme continua ativado mesmo quando o produto estiver desligado.

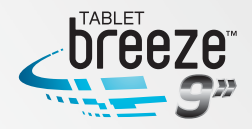

#### 8.3.2 Excluindo um alarme

Toque e segure o alarme que você deseja excluir e toque em "Excluir alarme OK" para excluí-lo.

#### 8.4 Calculadora

Na interface de aplicativos toque no ícone da "Calculadora" para exibir a sua interface. Você pode executar as operações básicas com esta calculadora.

#### 8.5 Explorador

Na interface principal toque em "Explorador" para abrir esta interface, que possui as opções abaixo:

| Início      | Toque para retornar à raiz do diretório.                                   |
|-------------|----------------------------------------------------------------------------|
| Nível acima | Toque para retornar para um nível superior no diretório.                   |
| Diversos    | Toque para selecionar diversos arquivos.                                   |
| Editor      | Abre menu com as opções: copiar, excluir, mover, colar e renomear arquivo. |
| Nova pasta  | Cria uma nova pasta                                                        |
| Anterior    | Retornar para a operação anterior.                                         |
| Seguinte    | Avança para a próxima operação.                                            |

#### 8.6 Instalando aplicativos

1. Copie o arquivo de configuração para o seu PC. Certifique-se que o formato do arquivo seja "xxx.apk", que é suportado por este produto.

- 2. Conecte o seu Breeze no PC usando o cabo USB.
- 3. Copie o arquivo de configuração "xxx.apk" no seu produto.
- 4. Desconecte seu tablet do PC.
- 5. Na interface de aplicativos, toque em "Explorador".
- 6. Localize o arquivo "xxx.apk" e toque nele para executá-lo.
- 7. Instale o aplicativo de acordo com as instruções dadas.

8. Quando completada a instalação você verá os aplicativos instalados na interface "Aplicativos".

#### 8.7 Desinstalando um aplicativo

1. Abra a barra de notificações e toque em 🔝 para entrar na interface de configurações.

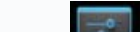

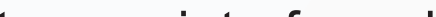

- 2. Toque em "Aplicativos".
- 3. Toque no ícone do aplicativo que deseja desinstalar.
- 4. Toque em "Desinstalar" e depois em "OK".

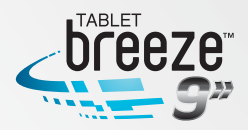

## **CAPÍTULO 9**

### **CONFIGURAÇÕES**

Na interface de aplicativos, toque em 🗾 para entrar na interface de configurações.

#### 9.1 Rede sem fio e outras

#### 9.1.1 Wi-Fi (rede sem fio) Conexão

1. Toque em "Wi-Fi" para entrar na sua interface de configurações.

2. Deslize o botão para a direita para habilitar o Wi-Fi e buscar redes sem fio disponíveis.

| Configurações            |                                                                           | VERIFICAR ADICIONAR REDE |
|--------------------------|---------------------------------------------------------------------------|--------------------------|
| REDES SEM FIO E OUTRAS   |                                                                           |                          |
| 🗢 Wi-Fi 🗾 LIG            |                                                                           |                          |
| 8 Bluetooth              | a1234<br>Conectado                                                        | <del>,</del>             |
| Mais                     |                                                                           |                          |
| DISPOSITIVO              | smart11<br>Protegido por WPA/WPA2                                         | <u></u>                  |
| ∯) Som                   | <b>3soc</b><br>Protegido por WPA/WPA2 (rede protegida disponível)         | <u>ş</u> .               |
| Exibir                   | belkin.32c9                                                               |                          |
| Armazenamento            | Protegido por WPA/WPA2 (rede protegida disponível)                        |                          |
| 🔒 Bateria                | Ü <b>«ì13579246</b><br>Protegido por WPA/WPA2 (rede protegida disponível) | <b>~</b> ₁               |
| 🖄 Aplicativos            |                                                                           |                          |
| PESSOAL                  |                                                                           |                          |
| 🗯 Contas e sincronização |                                                                           |                          |
| Serviços de local        |                                                                           |                          |
| 🔒 Segurança              |                                                                           |                          |
| A Idioma e entrada       |                                                                           |                          |
|                          |                                                                           | ⊾ 3 <b>h</b> 02�8∎       |

3. Toque no nome da rede à qual queira se conectar. Se for protegida por senha, esta lhe será solicitada na janela que surgirá.

4. Se for necessário informar um endereço de IP estático, toque em "Opções avançadas", depois em "Configuração do IP". Toque para selecionar "Estático". Adicione as informação: endereço de IP, gateway, máscara de rede e DNS para concluir.

5. Se você utilizar um endereço dinâmico de IP, mantenha a opção padrão "DHCP" nas opção de configuração de IP

**Nota 1:** a palavra "Conectado" abaixo do nome da rede sem fio indica que a conexão foi realizada com sucesso.

Nota 2: ao se conectar à uma rede sem fio pela primeira vez e uma mensagem de falha surgir, desconecte e reconecte novamente o Wi-Fi. Se você digitar a senha incorreta e surgir a mensagem "Falha na autenticação", toque e segure o nome da rede, depois toque em "Esquecer", e se conecte novamente com a senha correta.

Nota 3: você não precisa inserir novamente a senha de uma rede sem fio à qual você já tenha se conectado anteriormente, a não ser que você acione o reset, retornando o produto às suas configurações de fábrica.

Nota 4: a disponibilidade e intensidade dos sinais de redes sem fio dependem da infraestrutura, potência, objetos e obstáculos pelos quais os sinais devem passar.

Nota 5: ao acionar o Wi-Fi uma busca por redes sem fio será realizada automaticamente. Para algumas redes fechadas, o nome do usuário e senha podem ser solicitados.

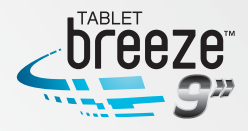

#### Verificar

Pressione o botão "verificar" no canto superior direito da tela para busca por redes sem fio disponíveis e ao alcance.

| Notificação de rede                 | Selecione para ser notificado assim que uma rede aberta e disponível foi localizada.                                                                               |
|-------------------------------------|----------------------------------------------------------------------------------------------------|
| Manter Wi-Fi<br>durante inatividade | Escolha entre as alternativas disponíveis ("Sempre", "Somente quando conectado", ou "Nunca") para a condição do Wi-Fi enquanto o tablet estiver em modo de espera. |
| Endereço MAC                        | Exibe o endereço MAC do tablet.                                                                                                    |
| Endereço IP                         | Exibe o endereço IP do tablet.                                                                                                    |

#### Verificando o status da rede sem fio

Você pode verificar o status da conexão Wi-Fi de formas diferentes:

• Barra de status: Depois que a conexão for estabelecida, o indicador de Wi-Fi da barra de notificações 🖘, na parte inferior direita da tela se acenderá e mostrará a intensidade do sinal através do número de barras acesas.

| a1234              |               |          |
|--------------------|---------------|----------|
| Status             | Conectado     |          |
| Potência do sinal  | Excelente     |          |
| Velocidade do link | 54Mbps        |          |
| Segurança          | WPA/WPA2 PSK  |          |
| Endereço IP        | 192.168.1.100 |          |
|                    | Cancelar      | Esquecer |

• **Rede Wi-Fi:** Na interface de configurações de rede sem fio, toque em "configurações de Wi-Fi" e toque no nome da conexão atual para exibir suas informações, tais como nome, status, potência do sinal, velocidade de link, segurança e endereço de IP.

Dica: se você quiser remover as configurações de uma determinada rede, toque em "esquecer". Se você quiser conectar-se a esta rede novamente, a configuração deverá ser feita novamente.

### 9.1.2 Conexão Bluetooth

#### Ligando Bluetooth

- **1.** Toque em "Bluetooth" para entrar na interface do Bluetooth.
- 2. Deslize o cursor para a direita para ativar o Bluetooth e a interface de Bluetooth,

onde serão mostrados os dispositivos disponíveis. 3. Toque no botão 📔 no canto superior direito da tela.

| Configurações            |                                                                                           | PROCURAR DISPOSIT.           |
|--------------------------|-------------------------------------------------------------------------------------------|------------------------------|
| REDES SEM FIO E OUTRAS   | Bluetooth                                                                                 | Renomear tablet              |
| Bluetooth                | MW0922                                                                                    | Tempo limite de visibilidade |
| Mais                     | Não visível para outros dispositivos Bluetooth DISPOSITIVOS DISPONÍVEIS TOQUE PARA PAREAR | Mostrar arquivos recebidos   |
| DISPOSITIVO              | 📞 Nokia N97                                                                               |                              |
| Exibir                   | <b>G</b> DOOV-S768                                                                        |                              |
| Armazenamento            | 手机病毒                                                                                      |                              |
| 🔒 Bateria                | €. 珍心小妹                                                                                   |                              |
| Aplicativos              |                                                                                           |                              |
| 🗯 Contas e sincronização |                                                                                           |                              |
| Serviços de local        |                                                                                           |                              |
| 🔒 Segurança              |                                                                                           |                              |
| A. Idioma e entrada      |                                                                                           |                              |
|                          |                                                                                           | ⊾ 3 <b>h</b> 03�₿∎           |

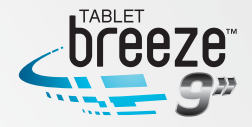

| Renomear tablet                 | Toque para editar o nome do seu dispositivo.                                                                                                    |
|---------------------------------|----------------------------------------------------------------------------------------------------|
| Tempo limite de<br>visibilidade | Toque para selecionar durante quanto tempo ("2 minutos", "5 minutos", "1 hora" ou "Nunca definir tempo limite") para que o seu tablet possa ser identificado por outros dispositivos. Toque no nome do seu tablet na interface de Bluetooth para que outro dispositivo possa localizá-lo. |
| Mostrar arquivos recebidos      | Toque para exibir o histórico de transferências de arquivos.                                                                                                    |

#### **Procurar dispositivos**

Toque "Procurar dispositivo" para localizar dispositivos disponíveis por perto.

#### Pareando

Toque sobre o nome de um dispositivo ao que deseja se parear. Surgirá a tela de "Solicitação de pareamento Bluetooth" na qual você identificará um código de pareamento de quatro dígitos. Este código deverá ser digitado no outro dispositivo a ser pareado. Após isso, toquem em "Ok" para finalizar o processo.

#### Conexão

Se você deseja utilizar um fone de ouvidos ou um teclado Bluetooth, toque sobre o nome do dispositivo para conectar.

#### 9.1.3 Mais

**VPN** Adicione uma rede VPN.

#### Ponto de acesso portátil

Apenas disponível para tablets com 3G ou que aceitem conexões através de modem 3G via porta USB.

### 9.2 Configurações do dispositivo

#### 9.2.1 Som

| Volumes                  | Música, vídeo, jogos<br>e outras mídias                    | Ajuste o volume de execução de música e vídeos.Toque na barra de volume para ajustar o nível. |
|--------------------------|------------------------------------------------------------|-----------------------------------------------------------------------------------------------|
|                          | Notificações                                               | Ajuste o volume das notificações. Toque na barra de volume para ajustar o nível.              |
|                          | Alarmes                                                    | Ajuste o volume dos alarmes. Toque na barra de volume para ajustar o nível.                   |
| Toque de notificação     | Define o toque padrão para as notificações.                |                                                                                               |
| Seleção audível          | Emite um som quando algum item da tela for selecionado.    |                                                                                               |
| Sons de bloqueio de tela | Emite som sempre que a tela for bloqueada ou desbloqueada. |                                                                                               |

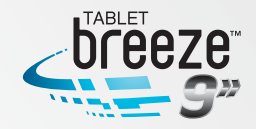

#### 9.2.2 Tela

| Brilho                     | Ajuste o brilho da tela. Toque na barra para ajustar, depois toque em "OK".                                                                                                 |
|----------------------------|----------------------------------------------------------------------------------------------------|
| Plano de fundo             | Escolha seu papel de parede entre as opções "Galeria", "Papéis de parede", "Papéis de parede animados".                                                                     |
| Girar tela automaticamente | Ative ou desative a função de rotação automática da tela, alternando entre os modos retrato e paisagem. Este produto detecta sua rotação em 4 direções.                     |
| Modo de espera             | Selecione o tempo para que a tela se apague automaticamente entre as opções "15 segundos", "30 segundos", "1 minuto", "2 minutos", "25minutos", "10 minutos", "30 minutos". |
| Tamanho da fonte           | Selecione o tamanho da fonte do seu tablet entre a opções "Pequeno", "Normal", "Grande" ou "Enorme".                                                                        |

#### 9.2.3 Armazenamento

| Aramazenamento<br>interno | Espaço total                          | Exibe a capacidade total da memória interna.                            |
|---------------------------|---------------------------------------|-------------------------------------------------------------------------|
|                           | Aplicativos                           | Exibe o espaço de memória utilizada pelos aplicativos.                  |
|                           | Disponível                            | Exibe o espaço de memória ainda disponível.                             |
|                           | Espaço total                          | Exibe a capacidade total da memória Flash interna.                      |
| Interal Storage           | Aplicativos                           | Exibe o espaço de memória utilizada pelos aplicativos.                  |
|                           | Imagens, vídeos                       | Exibe o espaço de memória utilizada por imagens e vídeos.               |
|                           | Áudio (música, toques, podcasts, etc) | Exibe o espaço de memória utilizada por músicas, toques, podcasts, etc. |
|                           | Disponível                            | Exibe o espaço de memória ainda disponível na memória<br>Flash interna. |

#### 9.2.4 Bateria

Mostra o status da bateria, bem como tempo de uso da bateria.

#### 9.2.5 Aplicativos

Gerencia e exclui aplicativos instalados no dispositivo.

#### 9.3 Configurações Pessoais

#### 9.3.1 Contas e sincronização

Sincronização: deslize o botão para a direita para habilitar a sincronização automática.

Adicionar conta: toque em "Adicionar conta" para adicionar uma conta corporativa, de e-mail ou Gmail.

#### 9.3.2 Serviços de localização

| Serviço de localização<br>do Google | Selecione para permitir que o Serviço de Localização do Google colete sua localização aproximada através de Wi-Fi ou serviços de redes móveis. |
|-------------------------------------|----------------------------------------------------------------------------------------------------|
| Localização e Pesquisa<br>do Google | Selecione para permitir que o Google utilize sua localização para melhorar os resultados de buscas e outros serviços.                          |

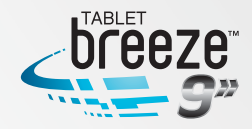

### 9.3.3 Segurança

| Bloqueio de tela               | Selecione sua opção para desbloqueio da tela: "Nenhuma", "Deslizar", "Desbloqueio facial", "Padrão", "PIN" ou "Senha". |
|--------------------------------|----------------------------------------------------------------------------------------------------|
| Informação do proprietário     | Exibe a informação definida pelo proprietário para ser exibida quando a tela estiver bloqueada.                        |
| Criptografar tablet            | Solicita um PIN numérico para a decriptação do seu tablet cada vez que ele é ligado.                                   |
| Tornar as senhas visíveis      | Mostra senha ao digitar.                                                                                               |
| Administradores do dispositivo | Adicione ou remova administradores do dispositivo.                                                                     |
| Fontes desconhecidas           | Selecione para permitir a instalação de aplicativos de fontes desconhecidas                                            |
| Credenciais confiáveis         | Exibe os certificados CA de confiança.                                                                                 |
| Instalar do cartão SD          | Instalar certificados de segurança a partir do cartão SD.                                                              |
| Limpar credenciais             | Remover todos os certificados.                                                                                         |

### 9.2.9 Idioma e entrada

| Idioma                                | Selecione o idioma do seu dispositivo.                                                       |
|---------------------------------------|----------------------------------------------------------------------------------------------|
| Correção ortográfica                  | Selecione para permitir correção ortográfica.                                                |
| Dicionário pessoal                    | Adicione e remova palavras do dicionário do usuário.                                         |
| Padrão                                | Selecione o modo padrão de entrada de dados.                                                 |
| Google speech-to-text                 | Toque em 🗾 para configuração do recurso de comando de voz.                                   |
| Teclado Android                       | Toque em 🗾 para configuração do teclado Android.                                             |
| Pesquisa por voz                      | Toque para selecionar o idioma, modo de segurança na busca e bloqueio de palavras ofensivas. |
| Saída de conversão<br>de texto em voz | Toque para selecionar o idioma, mecanismo preferencial e velocidade.                         |
| Velocidade do ponteiro                | Configure a velocidade do ponteiro, mouse ou trackball caso instalados.                      |

### 9.4 Configurações do Sistema

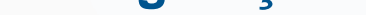

#### 9.4.1 Data e hora

| Data e hora automáticas | Utiliza data e hora fornecidos pela rede.         |
|-------------------------|---------------------------------------------------|
| Definir data            | Defina ano, mês e dia.                            |
| Definir hora            | Defina hora e minutos.                            |
| Selecionar fuso horário | Selecione o fuso horário.                         |
| Formato de 24 horas     | Selecione o formato do horário 12 ou de 24 horas. |
| Formato de data         | Seleciona o formato da data.                      |

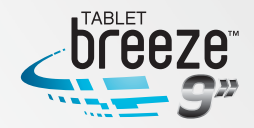

#### 9.4.2 Acessibilidade

| Talk Back                    | Toque para ativar o servico "Talk back". Quando ativado, o tablet fornece<br>um retorno falado para auxiliar deficientes auditivos ou com capacidade<br>de visão reduzida. |
|------------------------------|----------------------------------------------------------------------------------------------------|
| Texto grande                 | Selecione para que o texto fique com letras grandes.                                                                                                    |
| Falar senhas                 | Permite que as senhas sejam faladas.                                                                                                    |
| Atraso ao tocar e pressionar | Selecione o tempo para do "Toque e segure": "Curto", "Médio" ou "Longo".                                                                                                   |
| Instalar scripts da web      | Permite que os aplicativos instalem scripts do Google.                                                                                                    |

#### 9.4.3 Sobre o dispositivo

Esta opção lhe permite verificar informações sobre atualização do sistema, status, informações legais, número do modelo, versão do sistema Android, versão do kernel e número da versão.

### CAPÍTULO 10 USANDO CARTÃO MICRO SD

Este produto suporta cartão de memória externa no formato micro SD. É através dele que a capacidade de armazenamento pode ser aumentada. Insira o cartão de memória no slot, apertando-o até o final e sentindo seu travamento. Para remover, pressione o cartão para dentro de forma a ejetá-lo.

#### Nota:

- Não dobre o cartão. O chip do cartão dever ser protegido cuidadosamente.
- Mantenha o chip limpo e evite poeira e agentes químicos.
- Cartão SD novo deve ser formatado.
- Evite inserir e remover o cartão micro SD durante o uso para evitar danos no cartão e perda de dados.
- Este produto não suporta a função de proteção de escrita dos cartões micro SD. Por isso, realize sempre o back-up dos arquivos do cartão para evitar perdas de dados por mal funcionamento.

### CAPÍTULO 11 CONECTANDO A UM DRIVE USB

Insira seu drive USB no conector na lateral do produto. Abra o Explorador e você verá o diretório USB, este diretório é o seu drive. Toque em "USB" para acessar os arquivos do seu drive USB.

Note que quando este produto estiver conectado a um drive USB, não deve ser desligado. Evite inserir e remover o drive USB durante o uso de algum arquivo para evitar danos no drive e perda de dados.

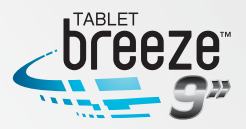

## CAPÍTULO 12 SOBRE A BATERIA E SUA CARGA

Este produto usa uma bateria recarregável interna de 7000mAh de polímero de lítio. Quando o produto não estiver conectado ao carregador, a energia será integralmente fornecida pela bateria. Quando conectado, a alimentação será feita através do carregador.

Quando carregar a bateria deste produto pela primeira vez, é recomendado que ele esteja desligado e que a carga seja contínua por mais de 8 horas para otimização do uso da bateria.

Para o uso em um novo produto, a bateria deve ser completamente carregada e descarregada três vezes para sua ativação.

A bateria também pode ser recarregada com o produto ligado, porém levará mais tempo para atingir a carga total.

Tempo de recarga: tipicamente a recarga leva 7 horas. O tempo real depende do nível restante da bateria.

É recomendável que a bateria seja carregada e descarregada totalmente a cada 3 meses para o melhor desempenho da bateria de lítio.

Não deixe o carregador conectado à tomada quando não estiver ligado ao produto.

Se o produto não for utilizado por um longo período de tempo, recarregue totalmente a bateria. Ela deve ser carregada e descarregada pelo menos a cada três meses.

Quando a bateria estiver muito quente, o circuito de proteção de recarga se desligará para proteger a bateria de lítio.

Recarregue a bateria quando:

- a. O ícone de carga da bateria indicar que está baixa
- b. O sistema desliga automaticamente ou logo após a inicialização
- c. Você pressiona os botões e não há nenhuma resposta

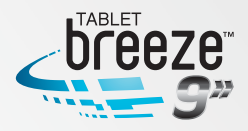

### CAPÍTULO 13 ATUALIZAÇÃO DO FIRMWARE E RECUPERAÇÃO DAS CONFIGURAÇÕES DE FÁBRICA (RESET)

**1.** Entre no site **aoc.com.br/breezetablet9** para fazer o download da versão mais atualizada do firmware para o seu produto.

Siga as instruções fornecidas de acordo com o modelo do seu AOC Breeze.
 Desconecte seguramente o produto do PC e uma tela similar à mostrada abaixo será exibida.

| Firmware Updating                                                                                                    |                                                                                                    |  |
|----------------------------------------------------------------------------------------------------|----------------------------------------------------------------------------------------------------|--|
| A image file of firmware version 1.1.523 is for<br>firmware version is 1.1.0523. Would you like<br>data and applications installed will be remo | ound : '/mnt/storage/update.img'. Current<br>e to install the image file? If so, all the user<br>oved! |  |
| Install                                                                                                    | Capcel                                                                                                 |  |

Toque em "Instalar".

Após alguns instantes a mensagem de atualização será exibida como abaixo.

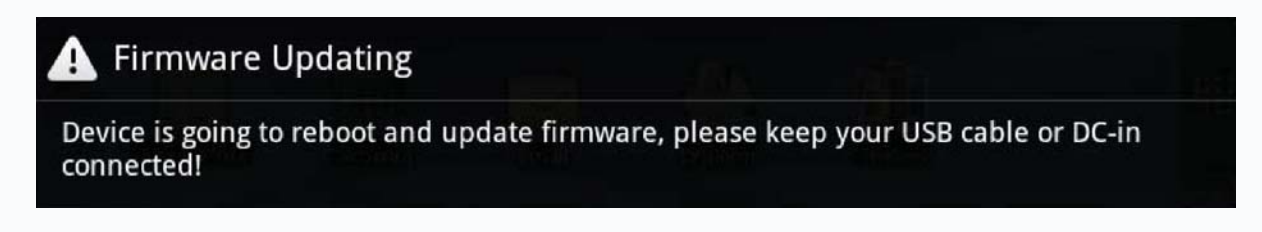

O processo completo pode durar alguns minutos.

**4.** Depois da atualização ter sido feita com sucesso, o sistema reiniciará automaticamente e a nova versão do firmware já será utilizada.

**Nota:** durante o processo de atualização e restauração, não desligue o seu Breeze e o mantenha conectado ao carregador e fonte de energia.

### CAPÍTULO 14

### **PERGUNTAS FREQUENTES**

• O produto não pode ser ligado ou não é inicializado corretamente Verifique se a bateria está carregada.

Conecte a fonte de energia e tente novamente.

Use o reset na parte superior do produto e ligue-o novamente. Desligue o seu Breeze, pressione a tecla "volume +" e a tecla "retornar" ao mesmo tempo e conecte ao carregador.

Desta forma você entrará na interface do utilitário de recuperação do sistema Android, selecione "configurações de fábrica". Todo o conteúdo da memória será apagado e as configurações de fábrica serão restauradas.

**Nota:** na interface do utilitário de recuperação do sistema Android, mova o cursor com os botões "volume +" e "volume –", e utilize o botão menu para confirmar a seleção.

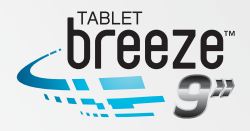

Se após este procedimento o problema não for resolvido, entre em contato com a central de atendimento AOC.

#### • Fone de ouvido sem som

Verifique se o fone de ouvido está conectado corretamente. Verifique se o volume está na posição 0 (zero).

#### Ruídos

Verifique se o conector do fone de ouvido está limpo. Sujeira e oxidação nos contatos podem causar ruídos.

Verifique se o arquivo não está corrompido. Execute outra música para confirmar. Se o arquivo estiver corrompido, pode causar ruídos, bem como não executar alguns trechos da música.

#### Códigos truncados na tela

Verifique se o idioma está correto de acordo com a sua necessidade.

#### • Não é possível transferir arquivos do PC

Certifique se o PC está corretamente conectado ao seu Breeze. Certifique se ainda há espaço de memória para armazenamento. Certifique se os conectores e o cabo USB não estão danificados.

#### • PC não detecta conexão com o produto

Certifique se o produto está ligado. Certifique se o produto não está em modo de repouso. Certifique se você está utilizando o cabo mini USB / USB corretamente.

#### • Não é possível visualizar algumas imagens em JPEG. Por quê?

Alguns arquivos JPEG podem não ter sido criados / gravados em formato padrão e não podem ser visualizados em tela cheia, nem aceitam os comandos "zoom +" nem "zoom –". Se isso ocorrer e travar o produto, use o reset na lateral do produto.

#### • Não é possível executar vídeos. Por quê?

Certifique se o formato do vídeo é suportado pelo produto. Alguns vídeos são codificados em diferentes formatos e versões. Não é possível garantir que todos os formatos possam ser executados.

# • Um driver USB é conectado ao produto, assim como um PC e o produto indica que o driver USB foi removido e o PC não consegue detectar o driver USB. Por quê?

Se você tiver um driver USB conectado ao seu Breeze, e por sua vez conectar o Breeze a um PC, o sistema automaticamente desconectará o driver USB para evitar que arquivos sejam apagados acidentalmente.

#### • O produto não responde

Eventualmente pode ocorrer o travamento da unidade, impedindo que o produto funcione corretamente ou até que seja desligado pelo procedimento normal. Se isso ocorrer, use o reset na lateral do produto com a ponta de um clipe, ou pressione e segure a tecla LIGA / DESLIGA por 6 segundos para forçar o desligamento. Normalmente após esta ação o produto retorna a operar corretamente.

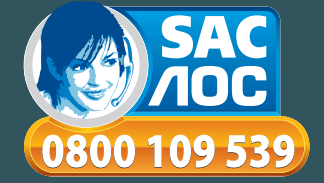

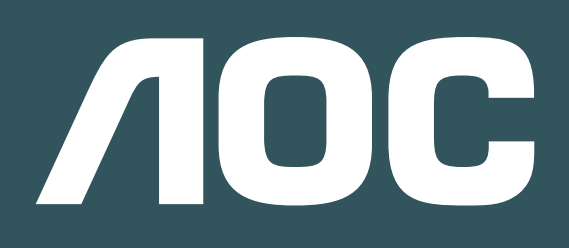

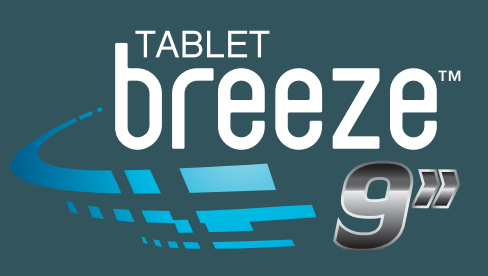

#### **RESOLUÇÃO 506 - ANATEL**

"Este equipamento opera em caráter secundário, isto é, não tem direito a proteção contra interferência prejudicial, mesmo de estações do mesmo tipo e não pode causar interferência a sistemas operando em caráter primário."

Este produto está homologado pela Anatel, de acordo com os procedimentos regulamentados pela Resolução nº 242/2000.

#### Informações de reciclagem

A AOC tem honrado seu compromisso ambiental e sugere que o consumidor dos produtos da marca AOC que porventura tenha interesse em descartá-los, entrem em contato com o Serviço de Atendimento ao Consumidor através do telefone 0800-10-9539 ou por e-mail enviando mensagem ao endereço sac@aoc.com.br a fim de obter maiores informações sobre o descarte ambientalmente adequado.

Este símbolo no produto ou na embalagem indica que este produto não deve ser descartado com o lixo doméstico comum. A coleta seletiva e a reciclagem do equipamento usado ajudarão a conservar os recursos naturais, proteger a saúde humana e o meio ambiente.